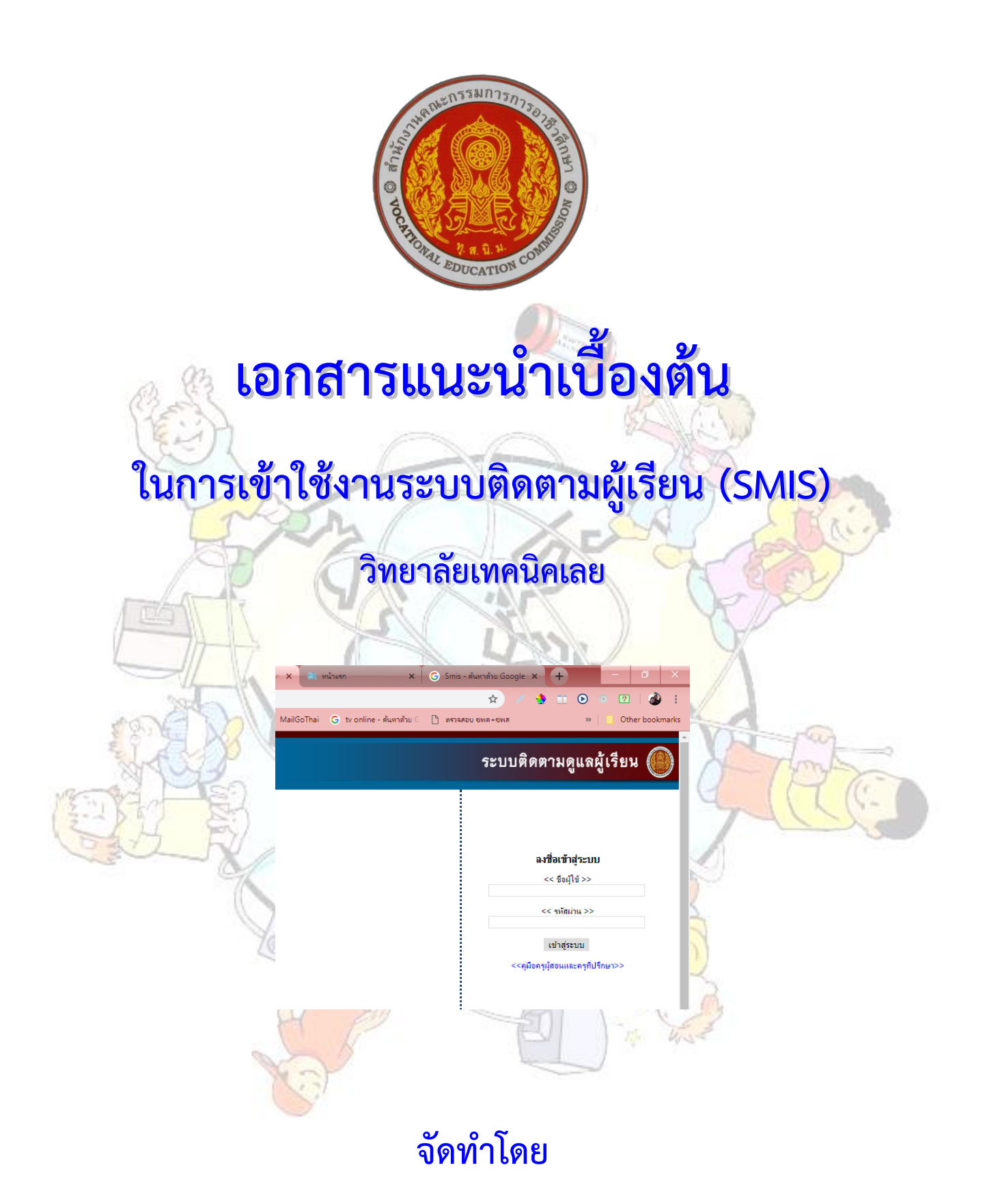

กลุ่มงานส่งเสริมและควบคุมระบบเทคโนโลยีสารสนเทศ งานศูนย์ข้อมูลสารสนเทศ (Website : http://www.loeitech.ac.th , e-Mail : loei@loeitech.ac.th , Tel : 0-4281-1591)

## <u>ระบบติดตามดูแลผู้เรียน (ระบบ SMIS)</u>

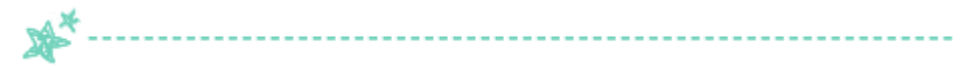

1. ระบบติดตามดูแลผู้เรียนผ่านทางระบบ SMS การเข้าใช้งานระบบ คลิกที่เมนู ระบบบริการสารสนเทศ และ เลือก ระบบติดตามผู้เรียน (SMIS) หรือเข้าไปที่ (http://smis.loeitech.ac.th) เพื่อทำการ Login

|  |  | ระบบ | ติดตามดูแลผู้เรียน 🌘                                                                                         |       |
|--|--|------|----------------------------------------------------------------------------------------------------|-------|
|  |  |      | <b>ลงชื่อเร้าสู่ระบบ</b><br><< ขึดปุโช้ >><br><< ขทัดเทม >><br>เข้าสู่ระบบ<br><คูมีออกปูต่อนและครูกิปรึกษา>> | 10 mg |
|  |  |      |                                                                                                    |       |

2. เพิ่มรายวิชาที่สอน โดยคลิกที่ เมนู การเรียนการสอน เลือกเครื่องหมาย + เลือกหลักสูตร / รหัสรายวิชา
 / กด บันทึก / OK

|                                                                                                    | V P AT                                                  |
|----------------------------------------------------------------------------------------------------|---------------------------------------------------------|
| 📑 Facebook X 🖳 สามการของหน้า X 🖳 เอกสารและอุมิอา X 🖳 หน้าแสก X 🗋 สรษมหาคโนโลยัส X 🗖 รัทยาลัยเหตโด X                 | M планалили - 🗙 🛦 My Drive - Go 🗙 🕂 🦳 🔍 🗙               |
| ← → C ① ③ Not secure   smis.loeitech.ac.th/system/#                                                                 | 🖈 🧭 🗉 💿 🔹 👔 🗄                                           |
| 🔡 Apps 📳 Facebook G Google G แปลภาษา - สันหาส่วย 🤇 🗌 หน้าแลก 🤷 ส่วยปามอกสาร ว.21 🍻 Cyberoam 💁 MailGoThai G tv onlin | e - ตั้นหาด้วย 🤄 เหรวจสอบ ชพต+ชพส 🛛 » 📔 Other bookmarks |
|                                                                                                    | ระบบติดตามดูแลผู้เรียน 🚇                                |
| เพิ่มข้อมูลรามวิหาที่ส่งน ยินดีด้อนรับ คุณ                                                                          | angon (ออกจากระบบ)<br>เมนหลัก                           |
|                                                                                                    |                                                         |
| ปอกมอบ<br>มนุกมารถ                                                                                                  | ผู้เช้ระบบ                                              |
| กรอกข้อมูลรายวิชาที่สอน                                                                                             | ▶ หน้าหลัก (ข้อมูลส่วนตัว)                              |
| ภาคเรียนที่: 2/2561 ▼                                                                                               | ≻ เปลี่ยนชื่อผู้ใช้ รหัสผ่าน                            |
| หลักสุดร: ประกาศนียบัตรวิชาชีพยั่นสูง (ปวส. 2557) ▼<br>รายวิชา: 3901.2007 : กรพัฒนาเว็บตัวยเทตโบโลยีลววา            | ≫ ครูที่ปรึกษา                                          |
| อำนานกลุ่มเรียน 1 💌                                                                                                 | ▶ การเรียนการสอน                                        |
|                                                                                                    |                                                         |
| บันทึก ด้างข้อมูด                                                                                                   |                                                         |
|                                                                                                    |                                                         |
| งานศูนย์ข้อมูลและสารสนเทศ                                                                                           |                                                         |
| <mark>วิทยาลัยเทคนิดเลย</mark><br>www.loeitech.ac.th                                                                |                                                         |
| 5 MIS                                                                                                    |                                                         |
|                                                                                                    |                                                         |
|                                                                                                    |                                                         |
| 👯 🔿 Type here to search 🛛 🖟 👘 🧔 🗮 🔦 🔲 💆 📑                                                                           | へ 体 記 記 切) <sup>5:44 PM</sup> ロ<br>18/10/2561 ロ         |

== สำหรับบุคลากร วิทยาลัยเทคนิคเลย ==

## 3. คลิกที่รายวิชา

| Facebook                                 | ×             |            | รายการของหน้าเ                   | X 🗮 เอกสารและดูมือร X 🕷                      | หน้าแรก X                                  | ระบบเทคโนโลยีส่ 🗙 🗖 ริเ                                        | ายาล้ยเทคนิดเล  | ×        | 1 плбозялинати - 🗙 🔥 My Drive - Go 🗙 🕂 🦳 🖉 🗙     |
|------------------------------------------|---------------|------------|----------------------------------|----------------------------------------------|--------------------------------------------|----------------------------------------------------------------|-----------------|----------|--------------------------------------------------|
| $\leftrightarrow$ $\rightarrow$ G        |               | (i) N      | lot secure                       | smis.loeitech.ac.th/system/#                 |                                            |                                                                |                 |          | 🖈 💉 🤹 🗉 💿 💿 🛛 🔹 🍰 🗄                              |
| 🗰 Apps 📑                                 | Faceboo       | ok G       | Google G                         | 🕽 แปลภาษา - ดันหาด้วย 🖯 🥠 หน้าแร             | รก 🍐 ตัวอย่างเอกสาร ว.21                   | n Cyberoam 🔒 Maild                                             | BoThai Ġ t      | v online | - ด้นหาด้วย C พรวจสอบ ชพด÷ชพส ≫  Other bookmarks |
|                                          |               |            |                                  | ข้อมูลการเรียนการ                            | สอน ภาคเรียนที่ ( ทั้งหมด 9 วิ             | ชา)                                                            |                 |          | > ภายรับแกรรรถแ                                  |
|                                          |               |            | รหัสวิชา                         | ชื่อวิชา                                     | วัน เวลา                                   | ระดับชั้น สาขางาน                                              | จำนวนผู้เรียน   | ສນ       |                                                  |
|                                          |               | 1          | 2901 1004                        | การสร้างเว็บเบื้องต้น                        | วันอังการ (08:00-11:00)                    | ปวช.1/2 เทคโนโลยี<br>สารสนเทศ                                  | 21              | 0        |                                                  |
|                                          |               | 2          | 2901 1004                        | การสร้างเว็บเบื้องต้น                        | วันศุกร์ (09:00-12:00)                     | ปวช.1/1 เทคโนโลยี<br>สารสนเทศ                                  | 22              | Θ        |                                                  |
|                                          |               | 3          | 2901 2111                        | งานบริการคอมพิวเตอร์และเทคโนโลยี<br>สารสนเทศ | วันพฤหัสบดี (08:00-18:30)                  | ปวช.3/1 เทคโนโลยี<br>สารสนเทศ                                  | 4               | Θ        |                                                  |
|                                          |               | 4          | 2901 8503                        | โครงการ 2                                    | วันอังการ (11:00-14:00)                    | ปวช.3/1 เทคโนโลยี<br>สารสนเทศ                                  | 4               | 0        |                                                  |
|                                          |               | 5          | 3000 2002                        | กิจกระมองค์การวิชาชีพ 2                      | วันพุช (13:00-15:00)                       | ปวส.1/1 เทคโนโลยี<br>สารสนเทศ                                  | 27              | 0        |                                                  |
|                                          |               | 6          | 3901 2007                        | <u>การพัฒนาเว็บด้วยเทคโนโลยีจาวา</u>         |                                            |                                                                | 0               | Θ        |                                                  |
|                                          |               | 7          | 3901 2116                        | การพัฒนาเว็บแอพลิเคชันบนอุปกรณ์<br>มือถือ    | วันจันทร์ (08:00-14:00)                    | ปวส.2/1 เทคโนโลยี<br>สารสนเทศ                                  | 19              | Θ        |                                                  |
|                                          |               | 8          | 3901 2116                        | การพัฒนาเว็บแอพลิเคชันบนอุปกรณ์<br>มือถือ    | วันพุธ (08:00-14:00)                       | ปวส.2/2 เทคโนโลยี<br>สารสนเทศ                                  | 11              | Θ        |                                                  |
|                                          |               | 9          | 3901 8503                        | โครงการ 2                                    | วันอังกาฯ (14:00-16:00)                    | ปวส.2/1 เทคโนโลยี<br>สารสนเทศ<br>ปวส.2/2 เทคโนโลยี<br>สารสนเทศ | 30              | Θ        |                                                  |
|                                          |               |            |                                  |                                              | งาน                                        | ศุนย์ข้อมูลและสารสนเทศ                                         | I               |          |                                                  |
|                                          |               |            |                                  |                                              |                                            | <b>วิทยาลัยเทคนิคเลย</b><br>www.loeitech.ac.th                 |                 |          |                                                  |
|                                          |               |            |                                  |                                              |                                            | <b>S</b> MIS                                                   |                 |          |                                                  |
| smis.loeitech.ac.th/                     | system/       | #          |                                  |                                              |                                            |                                                                |                 |          |                                                  |
|                                          | pe ner        | e to se    | arcn                             | ų <mark>i</mark>                             |                                            |                                                                |                 |          | 入 Ca Pin ビ Uni ENG 18/10/2561 レ                  |
|                                          | 1             | _          | 211                              | W.                                           | N T                                        |                                                                |                 | W/       | ·                                                |
|                                          |               |            | and I                            | 11                                           |                                            |                                                                | V               | 4        |                                                  |
|                                          | 1 5           |            |                                  | วับ เวลา ห้องเรีย                            | uu / ລິວນາພຣ                               | วยละเอียด วั                                                   |                 | 1/1      | วด บันที่ถ                                       |
| -                                        | 4. 1          | IVI 6      | MA N                             | 112 P 3 P 1 P 1 P 1 P 1 P 2 C                |                                            | ICENTERON 3                                                    | 19 6 9 61       | 1/1      |                                                  |
| Facebook                                 | ×             | -41.       | รายการของหน้าเ                   | X 🐘 เอกสารและดู่มีอา X                       | หน้าแรก × 🗅                                | ระบบเทคโนโลยัส 🗙 🔽 ริเ                                         | ายาลัยเหตุนิตเล | ×        | алланалын - х 🔥 My Drive - Go x + — 🔍 X          |
| $\leftrightarrow \rightarrow \mathbf{C}$ | 1<br>Excelose |            | ot secure                        | smis.loeitech.ac.th/system/#                 |                                            | Cubaraam 🤷 Mailo                                               | aThai 🙃 t       | vonlina  | 🔶 / 🔮 🗈 🕑 🔍 🔯 :                                  |
| Apps                                     | raceboo       |            |                                  |                                              |                                            | waite                                                          |                 | v onine  | ระหาตอ Uniter booking                            |
|                                          | <b>S</b>      |            |                                  |                                              |                                            |                                                                |                 |          |                                                  |
| เวลาเรยน เขต<br>เวลาเรียน                | าซอ           | ยอนกล<br>เ | บ หนาหลก<br><mark>าวามคุม</mark> |                                              |                                            |                                                                |                 |          | ຜູ້ເປົ້າະນາ                                      |
|                                          |               |            | รหัสวิชา 390                     | D1 2007 ชื่อวิชา การพัฒนาเว็บด้วยเท          | คโนโลยีจาวา จำนวน 3 หน่วย                  | กิต ทฤษฏี 1 ชั่วโมง ปฏิบัติ 4 ร                                | รั่วโมง         |          | ▶ หน้าหลัก (ข้อมูลส่วนดัว)                       |
| -                                        |               |            |                                  | วัน                                          | เ เวลา ห้องเรียน                           |                                                                |                 |          | >> เปลี่ยนชื่อมู้ใช้ รหัสผ่าน                    |
|                                          |               | -          |                                  | 4 4                                          |                                            | . I                                                            |                 | -        | >> ครูที่ปรึกษา                                  |
| วันจันท                                  | 14            | าน         |                                  | 08:00                                        | <mark>ในสุดเวลา จำนวน(ชม</mark><br>09:00 1 | ท้องเรียน                                                      |                 | Ø        | 🗩 การเรียนการสอน                                 |
|                                          |               |            |                                  | 00.00                                        | ⊕เพิ่ม                                     |                                                                |                 |          |                                                  |
|                                          |               |            |                                  |                                              | ผู้เรียน                                   |                                                                |                 |          |                                                  |
|                                          |               |            |                                  |                                              |                                            | ค้นหารายชื่อนักเรีย                                            | นนักศึกษา       |          |                                                  |
|                                          | นั            | กเรียนนั   | <b>ักศึกษาในกลุ่ม</b>            | เรียน ( ทั้งหมด 0 คน )                       | ทุกกลุ่มเรียน                              |                                                                | •               |          |                                                  |
| รหัส                                     | นักศึกษา      | •          | ชื่อ-สกุร                        | ล สาขางาน                                    | au                                         | ค้นหา                                                          |                 |          |                                                  |
|                                          |               |            | ລາ                               | 1                                            | 1                                          |                                                                |                 |          | 1                                                |
|                                          |               |            |                                  |                                              |                                            |                                                                |                 |          |                                                  |
|                                          |               |            |                                  |                                              | งาน                                        | ศูนย์ข้อมูลและสารสนเทศ<br>-                                    |                 |          |                                                  |
|                                          |               |            |                                  |                                              |                                            | วิทยาลัยเทคนิคเลย<br>www.loeitech.ac.th                        |                 |          |                                                  |
|                                          |               |            |                                  |                                              |                                            | <b>MIS</b>                                                     |                 |          |                                                  |
| 🖽 О Ту                                   | pe her        | e to se    | earch                            | J 🔒                                          | 9 🗖 숙 (                                    | ê 🖬 🙆 🛛                                                        |                 |          | へ 🌰 🖅 デニ (3) 🐂 5:49 PM<br>18/10/2561 🖵           |

== สำหรับบุคลากร วิทยาลัยเทคนิคเลย ==

## 5. ค้นหากลุ่ม และกด ค้นหา พร้อมทั้งเลือกรายชื่อทั้งหมด / กดปุ่ม เพิ่มรายชื่อไปทางขวามือ

| ← →                                                                                                    |                                                                                                    |                                                                                                    |                                                                                                    | IONAT                                                                                                    | ระกรสุมอา                                                                                                    |                                                                                                    |                                                                                                    |                                                                                                    |                                                                                                    | ^                                                                                                    |                                                                                                    | MNRTHAR                                                                                                    | ×                                                                                                    | 3112                                                                                                    | าลยเทค                                                                                                    | LALS X                                                                                                    | M                                                             | กลองจ                                                             | เหมาย -                                                                                                    | ~                |                                                                                                    |                                                                                                    |                                    |                                           |                                                         |                                                                                                    |                                                                                                    |                    |                  |
|----------------------------------------------------------------------------------------------------|----------------------------------------------------------------------------------------------------|----------------------------------------------------------------------------------------------------|----------------------------------------------------------------------------------------------------|----------------------------------------------------------------------------------------------------|----------------------------------------------------------------------------------------------------|----------------------------------------------------------------------------------------------------|----------------------------------------------------------------------------------------------------|----------------------------------------------------------------------------------------------------|----------------------------------------------------------------------------------------------------|----------------------------------------------------------------------------------------------------|----------------------------------------------------------------------------------------------------|----------------------------------------------------------------------------------------------------|----------------------------------------------------------------------------------------------------|----------------------------------------------------------------------------------------------------|----------------------------------------------------------------------------------------------------|----------------------------------------------------------------------------------------------------|---------------------------------------------------------------|-------------------------------------------------------------------|----------------------------------------------------------------------------------------------------|------------------|----------------------------------------------------------------------------------------------------|----------------------------------------------------------------------------------------------------|------------------------------------|-------------------------------------------|---------------------------------------------------------|----------------------------------------------------------------------------------------------------|----------------------------------------------------------------------------------------------------|--------------------|------------------|
|                                                                                                    | CO                                                                                                    | <ol> <li>Not secure   smis</li> </ol>                                                                                                    | loeite                                                                                                    | ech.ac                                                                                                    | .th/syst                                                                                                    | :em/#                                                                                                    |                                                                                                    |                                                                                                    |                                                                                                    |                                                                                                    |                                                                                                    |                                                                                                    |                                                                                                    |                                                                                                    |                                                                                                    |                                                                                                    |                                                               |                                                                   |                                                                                                    |                  |                                                                                                    | \$                                                                                                    |                                    | •                                         |                                                         | •                                                                                                    | 2                                                                                                    | 1                  | :                |
| Арр                                                                                                    | s 📑 Facebook                                                                                                    | ে Ġ Google 🌀 ৸ধ                                                                                                    | ลภาษา                                                                                                    | - ดันหา                                                                                                    | ด้วย G                                                                                                    | 🕅 9                                                                                                    | เน้าแรก                                                                                                    | 🛆 ต้                                                                                                    | ้วอย่างเอ                                                                                                    | กสาร ว.                                                                                                    | 21 🍙                                                                                                    | Cyberoa                                                                                                    | m 强                                                                                                    | MailGo                                                                                                    | oThai                                                                                                    | G tv                                                                                                    | online -                                                      | ด้นหาด้                                                           | ы G 🕻                                                                                                    | 853              | ฉสอบ ชพ                                                                                                    | ຄ+୧/พส                                                                                                    |                                    |                                           |                                                         | »                                                                                                    | Oth                                                                                                    | er booki           | marks            |
| -ตกราง<br>เวลาเรีย                                                                                                    | น เช็คชื่อ ย้                                                                                                    | อนกลับ หน้าหลัก                                                                                                    |                                                                                                    |                                                                                                    |                                                                                                    |                                                                                                    |                                                                                                    |                                                                                                    |                                                                                                    |                                                                                                    |                                                                                                    |                                                                                                    |                                                                                                    |                                                                                                    |                                                                                                    |                                                                                                    |                                                               |                                                                   |                                                                                                    |                  |                                                                                                    |                                                                                                    |                                    | പിം                                       | สัระาท                                                  |                                                                                                    |                                                                                                    |                    | -                |
| 13                                                                                                    | ลาเรียน                                                                                                    | ความคุม                                                                                                    |                                                                                                    |                                                                                                    |                                                                                                    |                                                                                                    |                                                                                                    |                                                                                                    |                                                                                                    |                                                                                                    |                                                                                                    |                                                                                                    |                                                                                                    |                                                                                                    |                                                                                                    |                                                                                                    |                                                               |                                                                   |                                                                                                    |                  |                                                                                                    |                                                                                                    |                                    |                                           |                                                         | ,<br>                                                                                                    |                                                                                                    |                    | -                |
|                                                                                                    |                                                                                                    | รหัสวิชา 3901 20                                                                                                    | 007 ซึ่ง                                                                                                    | อวิชา ก                                                                                                    | ารพัฒนา                                                                                                    | าเว็บด้ว                                                                                                    | ายเทคโน                                                                                                    | โลยีจาว                                                                                                    | อา จำนว                                                                                                    | าน 3 ห                                                                                                    | น่วยกิต ท                                                                                                    | ฤษฏี 1 ชั่                                                                                                    | วโมง ปฏิเ                                                                                                    | ມັທີ 4 ສໍ່າ                                                                                                    | าโมง                                                                                                    |                                                                                                    |                                                               |                                                                   |                                                                                                    |                  | ▶ หนั                                                                                                    | าหลัก (ข์เ                                                                                                    | อมูลส่ว                            | หตัว)                                     |                                                         |                                                                                                    |                                                                                                    |                    |                  |
|                                                                                                    |                                                                                                    |                                                                                                    |                                                                                                    |                                                                                                    |                                                                                                    |                                                                                                    | วันเว                                                                                                    | ลา ห้อ                                                                                                    | งเรียน                                                                                                    |                                                                                                    |                                                                                                    |                                                                                                    |                                                                                                    |                                                                                                    |                                                                                                    |                                                                                                    |                                                               |                                                                   |                                                                                                    |                  | > เปลื                                                                                                    | ยนชื่อผู้ไร                                                                                                    | ช้ รหัส                            | เผ่าน                                     |                                                         |                                                                                                    |                                                                                                    |                    |                  |
|                                                                                                    |                                                                                                    |                                                                                                    |                                                                                                    |                                                                                                    |                                                                                                    | _                                                                                                    |                                                                                                    |                                                                                                    |                                                                                                    |                                                                                                    |                                                                                                    |                                                                                                    |                                                                                                    |                                                                                                    |                                                                                                    |                                                                                                    |                                                               |                                                                   |                                                                                                    |                  | ≻ ครู                                                                                                    | ปี่ปรึกษา                                                                                                    |                                    |                                           |                                                         |                                                                                                    |                                                                                                    |                    |                  |
|                                                                                                    |                                                                                                    | วัน                                                                                                    |                                                                                                    | เริ่มเว                                                                                                    | ลา                                                                                                    |                                                                                                    | สิ้นสุด                                                                                                    | แวลา                                                                                                    |                                                                                                    | จำนวเ                                                                                                    | เ(ชม)                                                                                                    |                                                                                                    | ท้อง                                                                                                    | แรียน                                                                                                    |                                                                                                    |                                                                                                    |                                                               |                                                                   |                                                                                                    |                  | 🗲 ຄາ                                                                                                    | สรียนการ                                                                                                    | สอน                                |                                           |                                                         |                                                                                                    |                                                                                                    |                    |                  |
|                                                                                                    | วันจันทร์                                                                                                    |                                                                                                    |                                                                                                    | 08:0                                                                                                    | 0                                                                                                    |                                                                                                    | 09:                                                                                                    | 00<br>இபர்ப                                                                                                    |                                                                                                    | 1                                                                                                    |                                                                                                    |                                                                                                    |                                                                                                    |                                                                                                    |                                                                                                    | _                                                                                                    | 0                                                             | ∍                                                                 |                                                                                                    |                  |                                                                                                    |                                                                                                    |                                    |                                           |                                                         |                                                                                                    |                                                                                                    |                    |                  |
|                                                                                                    |                                                                                                    |                                                                                                    |                                                                                                    |                                                                                                    |                                                                                                    |                                                                                                    |                                                                                                    | C MAI                                                                                                    |                                                                                                    |                                                                                                    |                                                                                                    |                                                                                                    |                                                                                                    |                                                                                                    |                                                                                                    |                                                                                                    |                                                               |                                                                   |                                                                                                    |                  |                                                                                                    |                                                                                                    |                                    |                                           |                                                         |                                                                                                    |                                                                                                    |                    |                  |
|                                                                                                    |                                                                                                    |                                                                                                    |                                                                                                    |                                                                                                    |                                                                                                    |                                                                                                    |                                                                                                    | ผู้เวยน                                                                                                    |                                                                                                    |                                                                                                    |                                                                                                    |                                                                                                    |                                                                                                    |                                                                                                    |                                                                                                    |                                                                                                    |                                                               |                                                                   |                                                                                                    |                  |                                                                                                    |                                                                                                    |                                    |                                           |                                                         |                                                                                                    |                                                                                                    |                    | - 1              |
|                                                                                                    | นักเรียนนัก                                                                                                    | กศึกษาในกลุ่มเรียน 61390                                                                                                    | 0101 (                                                                                                    | ( ทั้งหม                                                                                                    | ด 26 คน                                                                                                    | ı)                                                                                                    |                                                                                                    |                                                                                                    |                                                                                                    |                                                                                                    |                                                                                                    | ด้นเ                                                                                                    | งารายชื่อ                                                                                                    | นักเรียน                                                                                                    | เน้กศึกษ                                                                                                    | n                                                                                                    |                                                               |                                                                   |                                                                                                    |                  |                                                                                                    |                                                                                                    |                                    |                                           |                                                         |                                                                                                    |                                                                                                    |                    |                  |
|                                                                                                    |                                                                                                    |                                                                                                    |                                                                                                    | -<br>                                                                                                    |                                                                                                    | -                                                                                                    | ສນ                                                                                                    |                                                                                                    | ปวส.1/                                                                                                    | /1 สาข                                                                                                    | าเทคโน'                                                                                                    | โลยีสารสา                                                                                                    | แทศ<br>ค                                                                                                    | ในหา                                                                                                    | •                                                                                                    |                                                                                                    |                                                               |                                                                   |                                                                                                    |                  |                                                                                                    |                                                                                                    |                                    |                                           |                                                         |                                                                                                    |                                                                                                    |                    |                  |
| 1                                                                                                    | รหสนกศกษา                                                                                                    | ชอ-สกุล                                                                                                    |                                                                                                    | *                                                                                                    | สาขางา                                                                                                    | u                                                                                                    |                                                                                                    | _                                                                                                    |                                                                                                    |                                                                                                    | មកតើវ                                                                                                    | าการแสดง                                                                                                    | ผลรายชื่อ                                                                                                    | นักเรียน                                                                                                    | เน้กศึกษ                                                                                                    | n61390                                                                                                    | )101                                                          |                                                                   |                                                                                                    |                  |                                                                                                    |                                                                                                    |                                    |                                           |                                                         |                                                                                                    |                                                                                                    |                    |                  |
| 2                                                                                                    | 6139010001                                                                                                    | กษิดินทร หารพรม<br>อิตติสัตติ์ สัตติ์สิติตัตน์                                                                                                    |                                                                                                    | เทคโ                                                                                                    | นโลยีสาร<br>เปิลยีสาร                                                                                                    | สนเทร                                                                                                    |                                                                                                    | - 1                                                                                                    |                                                                                                    |                                                                                                    |                                                                                                    |                                                                                                    | ทั้งหม                                                                                                    | เต 26 ค                                                                                                    | 191                                                                                                    |                                                                                                    |                                                               |                                                                   |                                                                                                    |                  |                                                                                                    |                                                                                                    |                                    |                                           |                                                         |                                                                                                    |                                                                                                    |                    |                  |
| 3                                                                                                    | 6139010003                                                                                                    | จักรกฤษณ์ วงษ์ละคร                                                                                                    |                                                                                                    | เทคโ                                                                                                    | นโลยีสาร                                                                                                    | เสนเทศ                                                                                                    |                                                                                                    | -                                                                                                    |                                                                                                    | _                                                                                                    |                                                                                                    |                                                                                                    |                                                                                                    |                                                                                                    |                                                                                                    | _                                                                                                    |                                                               |                                                                   |                                                                                                    |                  |                                                                                                    |                                                                                                    |                                    |                                           |                                                         |                                                                                                    |                                                                                                    |                    |                  |
| 4                                                                                                    | 6139010004                                                                                                    | จารุชารา คามบุศย์                                                                                                    |                                                                                                    | เทคโ                                                                                                    | นโลยีสาร                                                                                                    | สนเทศ                                                                                                    | 1                                                                                                    |                                                                                                    |                                                                                                    | 3                                                                                                    | หัสนักศึก                                                                                                    | ษา                                                                                                    | ซีเ                                                                                                    | อ-สกุล                                                                                                    |                                                                                                    | 8                                                                                                    | iาขางาน                                                       | L I                                                               |                                                                                                    |                  |                                                                                                    |                                                                                                    |                                    |                                           |                                                         |                                                                                                    |                                                                                                    |                    |                  |
| 5                                                                                                    | 6139010005                                                                                                    | ทศพล โกวตานนท์                                                                                                    |                                                                                                    | เทคโ                                                                                                    | นโลยีสาร                                                                                                    | เสนเทศ                                                                                                    | 1                                                                                                    |                                                                                                    | 1                                                                                                    | 61                                                                                                    | 390100                                                                                                    | 28 ปวีถ                                                                                                    | เา พุทธจัเ                                                                                                    | เดา                                                                                                    |                                                                                                    | เท<br>สา                                                                                                    | าคโนโล่<br>ารสนเท                                             | 0<br>M                                                            |                                                                                                    |                  |                                                                                                    |                                                                                                    |                                    |                                           |                                                         |                                                                                                    |                                                                                                    |                    |                  |
| 6                                                                                                    | 6139010006                                                                                                    | พีระพันธ์ สีขาว                                                                                                    |                                                                                                    | เทคโ                                                                                                    | นโลยีสาร                                                                                                    | เสนเทศ                                                                                                    | 1                                                                                                    |                                                                                                    | 2                                                                                                    | 61                                                                                                    | 390100                                                                                                    | 27 จักร                                                                                                    | กฤษ รกช่                                                                                                    | ้อ                                                                                                    |                                                                                                    | ា<br>ព                                                                                                    | าคโนโล่<br>ารสนเท                                             | บิ<br>ก                                                           |                                                                                                    |                  |                                                                                                    |                                                                                                    |                                    |                                           |                                                         |                                                                                                    |                                                                                                    |                    |                  |
| 7                                                                                                    | 6139010007                                                                                                    | วรรณึกา ทองปั้น                                                                                                    |                                                                                                    | เทคโ                                                                                                    | นโลยีสาร                                                                                                    | เสนเทศ                                                                                                    | 1                                                                                                    | _                                                                                                    | 3                                                                                                    | 61                                                                                                    | 390100                                                                                                    | 26 วิศรุ                                                                                                    | ตเรณุ                                                                                                    |                                                                                                    |                                                                                                    | เท<br>ส                                                                                                    | าคโนโล่<br>ารสนเท                                             | 5<br>A                                                            |                                                                                                    |                  |                                                                                                    |                                                                                                    |                                    |                                           |                                                         |                                                                                                    |                                                                                                    |                    |                  |
| 8                                                                                                    | 6139010008                                                                                                    | วรเมช จนทรกพย<br>สิติตัตน์ แนว แนว้ว                                                                                                    |                                                                                                    | เทคโ                                                                                                    | นโลยีสาร<br>เป้อมีสวะ                                                                                                    | สนเทร                                                                                                    |                                                                                                    | -                                                                                                    | 4                                                                                                    | 61                                                                                                    | 390100                                                                                                    | 25 กัดเ                                                                                                    | เงษ์ เทือก                                                                                                    | ทากำ                                                                                                    |                                                                                                    | ា<br>ព                                                                                                    | าคโนโล่<br>ารสนเท                                             | บิ<br>ก                                                           |                                                                                                    |                  |                                                                                                    |                                                                                                    |                                    |                                           |                                                         |                                                                                                    |                                                                                                    |                    |                  |
|                                                                                                    | O Type here                                                                                                    | to search                                                                                                    |                                                                                                    |                                                                                                    | Q                                                                                                    |                                                                                                    | 9                                                                                                    |                                                                                                    |                                                                                                    | Ý                                                                                                    | e                                                                                                    | Ĕ                                                                                                    | Ģ                                                                                                    | w                                                                                                    |                                                                                                    |                                                                                                    |                                                               |                                                                   |                                                                                                    |                  |                                                                                                    |                                                                                                    | ~ 4                                | <u>م</u>                                  | [] 4                                                    | )) "Isre                                                                                                    | 5:51<br>18/10                                                                                                    | PM<br>/2561        | $\Box$           |
|                                                                                                    | 1                                                                                                    | 11/                                                                                                    | 1                                                                                                    | 7-                                                                                                    |                                                                                                    |                                                                                                    | 1                                                                                                    | Ni.                                                                                                    |                                                                                                    |                                                                                                    |                                                                                                    |                                                                                                    | 1                                                                                                    | B                                                                                                    |                                                                                                    | X                                                                                                    | 1                                                             |                                                                   |                                                                                                    |                  |                                                                                                    | X                                                                                                    |                                    |                                           |                                                         |                                                                                                    |                                                                                                    |                    |                  |
|                                                                                                    | -                                                                                                    |                                                                                                    | N                                                                                                    | 4                                                                                                    |                                                                                                    |                                                                                                    | 1                                                                                                    |                                                                                                    |                                                                                                    |                                                                                                    |                                                                                                    | 1                                                                                                    | -                                                                                                    |                                                                                                    | 10                                                                                                    |                                                                                                    | 1                                                             |                                                                   | <u>_</u>                                                                                                    |                  |                                                                                                    | 1                                                                                                    |                                    |                                           |                                                         |                                                                                                    |                                                                                                    |                    |                  |
|                                                                                                    | 6 @                                                                                                    | รยัสลาเสาาเ                                                                                                    | ารถ                                                                                                    |                                                                                                    | 10110                                                                                                    |                                                                                                    | 1                                                                                                    |                                                                                                    |                                                                                                    | -                                                                                                    |                                                                                                    |                                                                                                    |                                                                                                    |                                                                                                    | 11.164                                                                                                    | 20                                                                                                    |                                                               |                                                                   | N                                                                                                    |                  |                                                                                                    |                                                                                                    |                                    |                                           |                                                         |                                                                                                    |                                                                                                    |                    |                  |
|                                                                                                    | 0. 1                                                                                                    | 1MUD RUIM                                                                                                    |                                                                                                    |                                                                                                    | 1 1/11                                                                                                    | 191                                                                                                    | 9791                                                                                                    | ຄົ                                                                                                    | 1591                                                                                                    | 215                                                                                                    | 61916                                                                                                    | າລ.າາ                                                                                                    | ้ถเรื                                                                                                    | 6191                                                                                                    | 1ക്                                                                                                    |                                                                                                    | 100                                                           | -                                                                 | - B.                                                                                                    | _                |                                                                                                    |                                                                                                    |                                    |                                           |                                                         |                                                                                                    |                                                                                                    |                    |                  |
|                                                                                                    | Ţ                                                                                                    | 00                                                                                                    | 199                                                                                                    | 211/19                                                                                                    | 11119                                                                                                    | าย                                                                                                    | งาน                                                                                                    | กา                                                                                                    | ารม                                                                                                    | าเร                                                                                                    | ยนา                                                                                                    | บองบ้                                                                                                    | ้เ้กเรี                                                                                                    | ยน                                                                                                    | ได้                                                                                                    |                                                                                                    | 1                                                             | 1                                                                 | 1                                                                                                    |                  | 1                                                                                                    | A                                                                                                    | -                                  | _                                         |                                                         |                                                                                                    |                                                                                                    |                    |                  |
| F Fac                                                                                                    | ebook ×                                                                                                    | <ul> <li>รายการของหน้า: X</li> </ul>                                                                                                    |                                                                                                    | เอกสา                                                                                                    | รและดู่มีอร                                                                                                    | าย<br>×                                                                                                    | งาน<br>.*. "                                                                                                    | น้าแรก                                                                                                    | ารม                                                                                                    | าเร                                                                                                    | ยนา<br>🗅 ระบบ                                                                                                    | ปองน์<br>เหต์น์เลยิส                                                                                                    | ้<br>×                                                                                                    | ยน์                                                                                                    | ได้<br><sup>มาลัยเหล่</sup>                                                                                                    | âria X                                                                                                    |                                                               | กล่องจเ                                                           | - שרעאו                                                                                                    | ×                | A My                                                                                                    | Drive - C                                                                                                    | Go ×                               | K                                         | •                                                       |                                                                                                    |                                                                                                    | Ø                  | ×                |
| Fac                                                                                                    | ebook ×                                                                                                    | <ul> <li>รายการของหน้า: ×</li> <li>Not secure   smis</li> </ul>                                                                                                    | l d b<br>Ri<br>loeite                                                                                                    | ech.ac                                                                                                    | J W J<br>รแกะตู่มีอา<br>.th/syste                                                                                                    | 18<br>×<br>:em/#                                                                                                    | งาน<br>                                                                                                    | น้าแรก                                                                                                    | ารม                                                                                                    | าเร                                                                                                    | ยนา<br>🗅 ระบบ                                                                                                    | ปองน์<br>เทคโนโลมิส                                                                                                    | ้เกเรี<br>×                                                                                                    | ยน<br>๛ รทะ                                                                                                    | ได้<br><sup>มาดับเหล</sup> ่                                                                                                    | Lais X                                                                                                    |                                                               | กล่องจะ                                                           | - ערעאו                                                                                                    | ×                | A My                                                                                                    | Drive - C                                                                                                    | 30 ×                               | •                                         |                                                         | 0                                                                                                    | -                                                                                                    |                    | ×                |
| Face Face Face Face Face Face Face Face                                                                                                    | rebook ×<br>C û (<br>s Facebook                                                                                                    | <ul> <li>จึง</li> <li>จึง</li> <li>Not secure   smis</li> <li>G Google G แป</li> </ul>                                                                                                    | ldb<br>(มี)<br>Joeite<br>ลภาษา                                                                                                    | iอกสา<br>ech.ac<br>- ดันหา                                                                                                    | J W J<br>รและดู่มือง<br>.th/syste<br>ด้วย G                                                                                                    | 18<br>×<br>***********************************                                                                        | งาน<br>🧠 ห<br>เน้าแรก                                                                                                    | ก<br>น้าแรก<br>🍐 ต้                                                                                                    | ารม                                                                                                    | าเรื<br>×                                                                                                    | ยนา<br>🗅 ระบบ<br>21 🍙                                                                                                    | ปองน์<br>เหต์น์เลยัส<br>Cyberoa                                                                                                    | ม้กเรื<br>×<br>๓ ₃                                                                                                    | ยน<br>าหะ<br>MailGo                                                                                                    | ได้<br>มาสัยเพลเ                                                                                                    | G tv a                                                                                                    | online -                                                      | กล่องจะ                                                           | י- פרעאו<br>פ G [נ                                                                                                    | ×  <br>ят?       | 🔥 My                                                                                                    | Drive - C<br>ক<br>n+থ্যমূর                                                                                                    | 30: ×                              | •                                         |                                                         | ) (                                                                                                    | -<br>?<br>Oth                                                                                                    | er booki           | ×<br>:<br>marks  |
| Fac ← → App                                                                                                    | s Fracebook                                                                                                    | <ul> <li>รายการของหน้า X</li> <li>Not secure   smis</li> <li>G Google G แป</li></ul>                                                                                                    | Idb<br>( รูเ<br>เloeite<br>ลุกาษา                                                                                                    | ะอกสาฯ<br>ech.ac<br>- ดันหา                                                                                                    | J IVI J<br>รแกะคู่มีอา<br>.th/syste<br>ด้วย G                                                                                                    | רוצי<br>:em/#                                                                                                    | งาน<br>🤹 ห<br>เน้าแรก                                                                                                    | ก<br>น้าแรก<br>🍐 ตั                                                                                                    | ารม                                                                                                    | าเรื<br>×                                                                                                    | <b>ยนา</b><br>🗅 ระบบ<br>21 🍙                                                                                                    | ป้องนั้<br>เทคโนโลยิส<br>Cyberoa                                                                                                    | × [<br>• &                                                                                                    | ยน<br>การทะ                                                                                                    | ได้<br>มาสัยเทค<br>oThai                                                                                                    | ûrir X<br>G tva                                                                                                    | Donline -                                                     | กล่องจะ                                                           | ש - פרעאו<br>ט (כ (ב                                                                                                    | ×  <br>ят        | 💫 My<br>จสอบ ซพ                                                                                                    | Drive - C<br>ক<br>ম+গ্রথার                                                                                                    | 30 X                               | •                                         |                                                         | ) •                                                                                                    | -<br>?<br>. Oth                                                                                                    | er books           | ×<br>i<br>marks  |
| Fac ← → App                                                                                                    | ebook X                                                                                                    | <ul> <li>จานการของหน้า X</li> <li>Not secure   smis</li> <li>G Google G แป</li> </ul>                                                                                                    | l d b<br>און<br>loeite.<br>אחרא                                                                                                    | sonสาฯ<br>ech.ac<br>- คันหา                                                                                                    | J IVI 3<br>รและตู่มิอะ<br>.th/syste<br>ด้าย G                                                                                                    | רוצי<br>em/#                                                                                                    | ง <b>าน</b><br>≪ ห<br>น้าแรก                                                                                                    | ិ កិ<br>ដំរមភា<br>🏠 គំ                                                                                                    | ารม                                                                                                    | าเรื<br>×                                                                                                    | <b>ยนา</b><br>🗅 ระบบ<br>21 🍙                                                                                                    | ปองน์<br>เหต่นโลยิส<br>Cyberoa                                                                                                    | .ักเรื<br>× (                                                                                                    | ยน์<br>การทะ                                                                                                    | ได้<br>มาสัยเทศ<br>oThai                                                                                                    | G tv                                                                                                    | online -                                                      | กล่องจะ                                                           | ערעאו - ייי<br>ש G [נו                                                                                                    | ×                | A) My                                                                                                    | Drive - C                                                                                                    | 30 ×                               | ดาร                                       | F)<br>II (<br>ผดูแ                                      | > ○<br>>  <br> <br> <br> <br> <br> <br> <br> <br> <br>                                                                                                    | -<br>2<br>0th                                                                                                    | er bookr           | ×<br>i<br>marks  |
| <pre>     Fac     App </pre>                                                                                                    | sebook X                                                                                                    | TUMTREDANNET X                                                                                                    | Idb<br>leite                                                                                                    | เอกสา<br>ech.ac<br>- ต้นหา                                                                                                    | J IV 3<br>รและคู่มีอา<br>.th/syste<br>ด้าย G                                                                                                    | רוצי<br>ביא<br>אייי איייייייייייייייייייייייייייי                                                                     | งาน<br>๛ุ ห<br>น้าแรก                                                                                                    | ก<br>น้าแรก<br>🍐 ตั                                                                                                    | ารม                                                                                                    | าเรื<br>×                                                                                                    | <b>ยนา</b><br>🗅 ระบบ<br>21 🍙                                                                                                    | ปองบั<br>เทคโนโลอิส<br>Cyberoa                                                                                                    | .ักเรื<br>∞ ®                                                                                                    | ยน่<br>MailGo                                                                                                    | ได้<br><sup>มาดัยเหล่</sup><br>oThai<br>มินถิตัก                                                                                                    | นิตเก X<br>G tva                                                                                                    | online -                                                      | กล่องจะ<br>ดันหาด้                                                | ערעאיו -<br>ש G (נ<br>מון אדרונו                                                                                                    | ×  <br>ят        | My                                                                                                    | Drive - C<br>☆<br>ถ+ยพส<br>ระบบ                                                                                                    | <sup>30</sup> ×                    | ตา:                                       | ะ<br>แดงูแ                                              | <ul> <li>&gt;</li> <li></li></ul>                                                                                                    | -<br>0th<br>5                                                                                                    | er bookr           | ×<br>i<br>marks  |
| Fac ← → Ⅲ App                                                                                                    | eebook ×                                                                                                    | <ul> <li>รามการของหน้า X</li> <li>Not secure   smis</li> <li>G Google G แป</li> <li>รายรายเการแร้นเกา</li> </ul>                                                                                                    | I d b<br>I alloeite<br>annen                                                                                                    | ะเอกสา<br>ech.ac                                                                                                    | J II 3<br>รแกะตู่มือจ<br>เth/syste                                                                                                    | יוצ<br>בייי<br>אייי                                                                                                   | งาน<br>🥷 ห<br>น้าแรก                                                                                                    | ก<br>น้าแรก<br>🏊 ตั                                                                                                    | ารม                                                                                                    | าเร<br>×<br>กสาร ว.                                                                                                    | <b>ยนา</b><br>1 จะบบ<br>21 🍙                                                                                                    | ปองน์<br>เทคโนโลมิส<br>Cyberoa                                                                                                    | * (                                                                                                    | ยน์<br>การทะ                                                                                                    | ได้<br>มาลัยเทลง<br>oThai<br>มินดีด้อ                                                                                                    | ûตเ⊭ X<br>G tva<br>นรับคุณ                                                                                                    | online -                                                      | กล่องจะ<br>ค้นหาตั<br>on (ออก                                     | พมาย - เ<br>ย G [นี<br>จากระบบ                                                                                                    | ж  <br>953       | My                                                                                                    | Drive - G<br>☆<br>ล+ชพส                                                                                                    | ឆ ×                                | ตา:<br>เมา                                | ⊦)<br>∎ 0<br>มดูแ<br>มุหลัก                             | อ<br>»  <br>เลผู้เ<br>ก                                                                                                    | -<br>0th<br>เรียน                                                                                                    | er bookr           | ×<br>i<br>marks  |
| <ul> <li>Fac</li> <li>← →</li> <li>∴ App</li> </ul>                                                                                                    | ebook ×<br>C A (<br>s Facebook                                                                                                    | TILMTREEARNE': X     TILMTREEARNE': X     Not secure   smis     G Google G wil                                                                                                    | Idb<br>  21<br>เJoeite<br>ลภาษา                                                                                                    | ะอกสา<br>ech.ac<br>- ตันหา                                                                                                    | J II 3<br>รและคู่มีอา<br>.th/syste<br>ด้วย G                                                                                                    | רוצי<br>em/#                                                                                                    | งาน<br>🦔 ห<br>น้าแรก                                                                                                    | <ul> <li>ก</li> <li>น้าแรก</li> <li>๕</li> <li>๕</li> </ul>                                                                                                    | ารม                                                                                                    | าเรื<br>×                                                                                                    | ยนา<br>🗅 ระบบ<br>21 🍙                                                                                                    | Uองบั<br>เหต่นโลยิส<br>Cyberoa                                                                                                    | .ักเรื<br>∞ &                                                                                                    | ยน<br>MailGo                                                                                                    | ได้<br>อากังเหตุ<br>อากัลเ<br>มินลีด้อ                                                                                                    | นิตมะ ×<br>G tv:<br>หรับคุณ                                                                                                    | online -                                                      | กล่องจะ<br>ศันหาตั<br>on (ออก                                     | พมาย -<br>ย € [<br>จากระบบ                                                                                                    | ж  <br>957       | ATOU OW                                                                                                    | Drive - 0<br>☆<br>ล+รษณ์                                                                                                    | 50 ×                               | <ul> <li>ตาร</li> <li>เมา</li> </ul>      | ⊦)<br>มดูแ<br>มุหลัก                                    | > ○ >   เลผู้เ                                                                                                    | -<br>Othe                                                                                                    | er books           | ×<br>i<br>marks  |
| Fac ← → ∴ App ∴ App ∴ App ∴ App ∴ App                                                                                                    | ebook X<br>C A (<br>s Facebook                                                                                                    | สามการของหน้า     X       ① Not secure   smis        G Google G แป                                                                                                    | I d b<br>Robert de la constant<br>annen                                                                                                    | ะอกสาฯ<br>ech.ac                                                                                                    | <b>ม IVI 3</b><br>รแกะคุมิอะ<br>.th/systa<br>ด้วย G                                                                                                    | 18<br>×<br>**                                                                                                    | งาน<br>แม้าแรก                                                                                                    | กิ<br>น้าแรก<br>🍋 ตั                                                                                                    | ารม                                                                                                    | <b>1</b> เรื<br>×                                                                                                    | ยนา<br>🗋 ระบบ<br>21 🍙                                                                                                    | ปองนั้<br>เหต์และอิศ<br>Cyberoa                                                                                                    | .× [<br>™ 3≞                                                                                                    | ยน<br>mailGo                                                                                                    | ได้<br>อากัยเพล<br>อากัลเ<br>อินดิต้อ                                                                                                    | นิตเค X<br>G tva<br>นรับคุณ                                                                                                    | online -                                                      | กล่องจม<br>ดันหาดั                                                | ש כ [ <sup>1</sup>                                                                                                    | ( ×              | אין My                                                                                                    | Drive - G<br>☆<br>ล+ยพส                                                                                                    | a. x                               | ั<br>ตาม<br>เมา<br>ผู้ไข                  | ⊦<br>มดูแ<br>มูหลัก<br>สระบบ                            | ) ⊂<br>>  <br>เลผู้เ<br>า                                                                                                    | -<br>Oth                                                                                                    | er books           | ×<br>i<br>marks  |
| <ul> <li>Fac</li> <li>← →</li> <li>∴ App</li> <li>∴ App</li> <li>∠ App</li> <li>∠ A</li></ul> | ebook x<br>G D G<br>S Facebook                                                                                                    | สายการของหน้า X           • Not secure   smis           • C Google © แป           • TIBSวนเการบร้านรับ           • TIBSวนเการบร้านรับ           • TIBSวนเการบร้านรับ           • TIBSวนเการบร้านรับ                                                                                                    | I d b                                                                                                    | เอกสาร<br>เอกสาร<br>ech.ac<br>- ดันหา                                                                                                    | J IV J<br>รและคู่มือจ<br>.th/syste<br>ด้วย G                                                                                                    | ີ<br>18<br>ແລະ<br>18<br>19<br>19<br>19<br>19<br>19<br>19<br>19<br>19<br>19<br>19<br>19<br>19<br>19                    | งาน<br>๛ ห<br>น้าแรก                                                                                                    | <ul> <li>ก(</li> <li>นำแรก</li> <li>๕) ตั</li> </ul>                                                                                                    | าอย่างเอ                                                                                                    | าเริ                                                                                                    | ยนา<br>1 ค                                                                                                    | ปองนั้<br>เทคโนโลยิส<br>Cyberoa                                                                                                    | มักเรี<br>• × []                                                                                                    | ยน<br>m ริทย<br>MailGc                                                                                                    | ได้<br>วารัยเพล<br>มินถีต้อ                                                                                                    | นิตะ ×<br>G tv :<br><u>นรับ คุณ</u>                                                                                                    | online                                                        | กล่องจะ<br>ดันหาดั                                                | שיעאו -<br>ש כ [                                                                                                    | ×                | <ul> <li>Му</li> <li>влаци общ</li> <li>влаци общ</li> <li>влаци общ</li> </ul>                                                                                                    | Drive - 0<br>☆<br>а+tiwa<br>कि:2111<br>क:2111<br>क:21111<br>क:2111<br>क:21111<br>क:21111<br>क:21111<br>क:21111<br>क:211111<br>क:211111<br>क:2111111111111111111111111111111111111                                                                                                    | ริง ×                              | เมา<br>เมา<br>เมา                         | F)                                                      | ) ©<br>»  <br>เลผู้                                                                                                    | -<br>Oth                                                                                                    | er books           | ×<br>i<br>marks  |
| F Fac ← → Ⅲ App Ⅲ App Ⅲ tiannát                                                                                                    | ebook x<br>c C D C<br>s Facebook                                                                                                    | จังหมางของหน้า X           Not secure smis           C         Google smis           C         Google smis           THEATMATINET                                                                                                    | I d b<br>Riocite<br>aniari<br>ani                                                                                                    | เอกสาร<br>ech.ac<br>- ดันหา                                                                                                    | J W J<br>รแกะคู่มีอา<br>.th/syste<br>ด้วย G                                                                                                    | ຳຍິ<br>• ×<br>• • • • • • • • • • • • • • • • • •                                                                     | งาน<br>≪ ต<br>น้าแรก<br>บนเอุปกา                                                                                                    | ก (<br>นำแรก<br>() ดั                                                                                                    | าอย่างเอเ                                                                                                    | าเรื<br>                                                                                                    | ยในใ                                                                                                    | ปองน์<br>เหต่เน็ลอิส<br>Cyberoa                                                                                                    | มักเรี<br>× 🗍                                                                                                    | ยน<br>คารหม                                                                                                    | ได้<br>oThai<br>มินลีต้อ                                                                                                    | <u>(</u> ) tv +<br>( <u>)</u> tv +<br>( <u>)</u> 101                                                                                                    | Donline -                                                     | กล่องจะ<br>ดันหาตั                                                | שרעאיי פירעייי פירעייי                                                                                                    | ж  <br>9773      | <ul> <li>My</li> <li>און</li> <li>און</li> <li>און</li> <li>און</li> </ul>                                                                                                    | Drive - 0<br>✿<br>¤+ชพส<br>Тะบบ<br>มหลัก (ข้ะ<br>ชนชื่อนเรื่อน                                                                                                    | 30 ×                               | เมา<br>เมา<br>เมา<br>เมื่า                | +<br>ល ឲ្យ<br>ល្មូរកត់រំ<br>វីទះហ                       | <ul> <li>&gt; 0</li> <li>&gt;  </li> <li></li></ul>                                                                                                    | -<br>(2)<br>) Oth<br>1<br>5<br>ยาม                                                                                        | er book            | ×<br>i<br>marks  |
| F Face ← → ∴ App ∴ App ↓ App ↓ App                                                                                                    | ebook x<br>G D G<br>s Facebook                                                                                                    | รายการของหน้า X           Not secure   smis           C G Google G แป           รายงานการเร้าเรือ           รายงานการเร้าเรือ           เก็สร้ามา 3901 2116 ริก                                                                                                    | Idb<br>23<br>Joeite<br>20<br>20<br>20<br>20<br>20<br>20<br>20<br>20<br>20<br>20<br>20<br>20<br>20                                                                                                    | เอกสาม<br>ech.ac<br>- สันหา                                                                                                    | มมาย<br>มหาย<br>มี<br>มาย<br>มาย<br>มาย<br>มาย<br>มาย<br>มาย<br>มาย<br>มาย<br>มาย<br>มาย                                                                                                    | าย<br>= ×<br>= = = = = = = = = = = = = = = = = =                                                                      | งาน<br>๛๛๛<br>น้าแรก<br>บนอุปกา<br>มรีชน ภ                                                                                                    | <ol> <li>ก(<br/>น้าแรก</li> <li>ผ้าแรก</li> </ol>                                                                                                    | ารม<br>าอย่างเอ<br>จ กลุ่มเ <sup>1</sup>                                                                                                    | าไร้<br>กลาร 2.<br>รียน ปา                                                                                                    | ยับปฏ                                                                                                    | ปองบิ<br>เหต่เมื่อยิสาร                                                                                                    | มักเรี<br>× 🗍                                                                                                    | ยน<br>พระ<br>MailGc                                                                                                    | 1 ตั้<br>มาสัมเทส<br>อันลิต้อ<br>ที่ 2/25                                                                                                    | นิณา ×                                                                                                    | online -                                                      | กล่องจม<br>ดันหาตั                                                | มหมาย                                                                                                    | )<br>)           | <ul> <li>My</li> <li>mit</li> <li>mit</li> </ul>                                                                                                    | Drive - C<br>☆<br>R+ชพส<br>R+ชพส<br>                                                                                                    | 30 ×                               | เมา<br>เมา<br>เมา<br>เมา<br>มู่ไว         | +<br>អឲ្យូពេល<br>រូប្រសាស                               | ) o<br>»  <br>เลผู้เ                                                                                                    | -<br>ว<br>ว<br>ว<br>ป<br>ป<br>ป<br>ป<br>ป<br>ป<br>บ<br>ป<br>บ<br>บ<br>บ<br>บ<br>บ<br>บ<br>บ<br>บ<br>บ<br>บ<br>บ<br>บ<br>บ | er books           | ×<br>i<br>marks  |
| Face<br>← →<br>H App<br>Uiaunation                                                                                                    | eebook x<br>G A C<br>s Facebook                                                                                                    | รามการของหน้า         X           Not secure   smis         smis           G Google G แป         รายราชมาระรับร้า           รายราชมาระรับร้า         รายราชมาระรับร้า           เป็นที่หลัก         รายราชมาระรับร้า                                                                                                    | 1 d b<br>                                                                                                    | เอกสา<br>อุเอกสา<br>ech.ac<br>- ดันหา<br>ครัญนาเ                                                                                                    | มม ม ม ม ม ม ม ม ม ม ม ม ม ม ม ม ม ม ม                                                                                                     | าย<br>× ×<br>ระคท/#<br>ระคา/#<br>ระคา/#                                                                               | งาน<br>พ.ศ. พ<br>นำแรก<br>บนอุปกา<br>าเรียน ก                                                                                                    | ก (ก (<br>น้าแรก<br>(ม้าแรก)<br>(ม้าแรก)<br>(ม้าแรก)<br>(มีมีอุลิกา<br>(มีมีอุลิกา)<br>(มีมีอุลิกา)<br>(มีมีอุลิาา)<br>(มีมีอุลิาา)<br>(มีมีอิลิาา)<br>(มีมีอิลิา)<br>(มีมีอิลิา)<br>(มีมีอิลิา)<br>(มี                                                                                                    | ารม<br>จอม่างเอ<br>เช่ 2 ปีค<br>28                                                                                                    | าเรื่<br>× กลาร น                                                                                                    | EUU1<br>тъщ<br>п.2 mn <sup>1</sup><br>п 2561                                                                                                    | ปองบิ<br>Cyberoa<br>ในโลยีสารล                                                                                                    | มักเรื<br>×<br>สนเทศ, ภ                                                                                                    | ยน<br>การหม                                                                                                    | 16<br>11<br>10<br>11<br>10<br>11<br>11<br>11<br>11<br>11<br>11<br>11                                                                                                    | С tv :<br>С tv :<br>161                                                                                                    | online -                                                      | กล้องจะ<br>ดันหาด้า                                               | שניא איש - שיא איש - שיא איש - שיא איש - שיא איש - שיא איש - שיא איש - שיא איש איש - שיא איש איש איש איש איש א<br>איש איש איש איש איש איש איש איש איש איש                                                                                                    | ж  <br>1957<br>2 | <ul> <li>My</li> <li>My</li> <li>Mu</li> <li>Mi</li> <li>Mi</li> <li>Mi</li> </ul>                                                                                                    | Drive - C<br>☆<br>ホ+จพส<br>ポモจพส<br>ระบบบ<br>ระบบบ<br>ระบบบ                                                                                                    | 30 ×                               | ะ (-<br>ง เมา<br>เมา<br>ผู้ไร<br>เม่าน    | +)<br>มดูแ<br>มุหลัก                                    | ) ••<br>»  <br>เลผู้ <br>1                                                                                                    | -<br>0 Oth<br>र्निधाः                                                                                                    | er book            | ×<br>i<br>marks  |
| Face<br>← →<br>H App<br>Eiaunat                                                                                                    | <ul> <li>x</li> <li>x</li></ul>                                                                                                    | <ul> <li>รามการของหน้า ×</li> <li>Not secure   รกท่ร</li> <li>G Google G แป</li> <li>รามรายเกาะเร็าเร็ก</li> <li>รามรายเกาะเร็าเร็ก</li> <li>รามรายเกาะเร็าเร็ก</li> <li>รามรายเกาะเร็าเร็ก</li> <li>รับสกุล</li> </ul>                                                                                                    | 1 d b<br>                                                                                                    | <ul> <li>เอกสาง</li> <li>เอกสาง</li></ul>                                                                                                    | ม พ 3<br>รณรรยุมิยา<br>สำนายคล<br>รายงานเ<br>24<br>51                                                                                                    | าย                                                                                                    | งาน<br>24 ต<br>น้าแรก<br>7 14<br>15 15                                                                                                    | ก(มีมายรก<br>(2) คำ<br>(2) คำ<br>(2                                                                                                    | <ul> <li>อ กลุ่มเ<sup>2</sup></li> <li>อ กลุ่มเ<sup>2</sup></li> <li>อ กลุ่ม</li></ul>                                                                                                    | าเรื่<br>× กล่าร น. ทีขน ปา รัฐขน ปา                                                                                                    | 21 <b>6</b><br>11<br>12<br>12<br>12<br>12<br>12<br>12<br>12<br>12<br>12<br>12<br>12<br>12                                                                                                    | ปฏิปฏิปฏิปฏิ<br>(1)<br>(1)<br>(1)<br>(1)<br>(1)<br>(1)<br>(1)<br>(1)<br>(1)<br>(1)                                                                                                    | มักเรื่<br>×<br>สมเทศ, <b>ภ</b><br>2<br>แล<br>62                                                                                                    | ยน<br>mailGc<br>MailGc                                                                                                    | มาสัมเพล<br>อากิลม<br>อินลิท์อ<br>ที่ 2/25                                                                                                    | هده ۲           ه ۲           ه ۲           ۱           ۱           ۱           ۱           ۱           ۱           ۱           ۱           ۱           ۱           ۱           ۱           ۱           ۱           ۱           ۱           ۱           ۱           ۱           ۱           ۱           ۱           ۱           ۱           ۱           ۱           ۱           ۱           ۱           ۱           ۱           ۱           ۱           ۱           ۱           ۱           ۱           ۱           ۱           ۱           ۱           ۱           ۱           ۱           ۱           ۱           ۱           ۱           ۱           ۱                                                                                                    | a bange                                                       | กล้องระ<br>คั่นหาดั<br>วท (ออก<br>6<br>ก.ห<br>62                  | 910752UL                                                                                                    | ×                | <ul> <li>My</li> <li>Initial (1)</li> <li>Initial (1)</li></ul>                                                                                                    | Drive - €                                                                                                    | 30 ×                               | เมา<br>ผู้ไร<br>เมา<br>ผู้โร              | ⊢<br>ม ดูแ<br>มุหลัก                                    | ) ∘<br>»  <br>เลผู้เ                                                                                                    | -<br>0th<br>รียง                                                                                                    |                    | ×<br>i<br>marks  |
|                                                                                                    | <ul> <li>x</li> <li>x</li></ul>                                                                                                    | <ul> <li>รายการของหน้า ×</li> <li>Not secure   รกท่ร</li> <li>G Google G แป</li> <li>รายรายการบริษภิ</li> <li>รายรายการบริษภิ</li> <li>รายรายการบริษภิ</li> <li>รายรายการบริษภิ</li> <li>รายรายการบริษภิ</li> <li>รายรายการบริษภิ</li> <li>รายรายการบริษภิ</li> <li>รายรายการบริษภิ</li> <li>รายรายการบริษภิ</li> <li>รายรายการบริษภิ</li> <li>รายรายการบริษภิ</li> </ul>                                                                                                    | 1 d b<br>                                                                                                    | <ul> <li>เอกสาฯ</li> <li>เอกสาฯ</li></ul>                                                                                                    | มีพ3<br>มหารยุมิอง<br>นารรรม<br>มีมนอพลี<br>รายงาน<br>24 ()<br>1<br>1<br>1<br>1<br>1<br>1<br>1<br>1<br>1<br>1<br>1<br>1<br>1<br>1<br>1<br>1<br>1<br>1<br>1                                                                                                    | าย<br>×<br>eem/#<br>*** ห<br>ห<br>มีเคชั่น<br>เการเข้<br>31 1<br>1<br>1<br>(4) 1                                      | บนอุปกา<br>หัวแรก<br>7 14<br>7 5 15<br>7 6<br>7 14<br>7 5<br>7 14<br>7 5<br>8<br>7 14<br>7 5<br>8<br>7 14<br>7 14<br>7 14<br>7 14<br>7 14<br>7 14<br>7 14<br>7 14                                                                                                    | กิ<br>นั่วแรก<br>() ด้า<br>คณีมีอดีก<br>คณีมีอดีก<br>คณีรัยน<br>21<br>พ.ย<br>21<br>พ.ย<br>(7)                                                                                                    | <ul> <li>อ กลุ่มเรื</li> <li>อ กลุ่มเรื</li> <li>จ.</li> <li>จ.</li> <li>ש.</li> <li>ש.</li> <li>ש.</li> <li>ש.</li> <li>ש.</li> <li>ש.</li> <li>ש.</li> <li>ש.</li> <li>ש.</li> <li></li></ul>                                                                                                    | าเรื่<br>× กลาร ฉ รีขน ป <sup>2</sup> รีขน ป <sup>2</sup> การศึกร 5 6 7 8 8 9 9 | ยัญญา                                                                                                    | 19 26<br>()<br>()<br>()<br>()<br>()<br>()<br>()<br>()<br>()<br>()                                                                                                    | มักเรื<br>×<br>๓ ชิ<br>มแทศ, ภ<br>ชิ<br>ม<br>เ                                                                                                    | ยน<br>พล่าไรยน<br>9 ม.ค.<br>52<br>(14)                                                                                                    | 1 ติ<br>มาสัมเทศ<br>มาสัมเทศ<br>มาสีมาสีมาส์<br>มาสีมาสีมาส์<br>มาสีมาสีมาส์<br>มาสีมาสีมาสีมาสีมาสีมาสีมาสีมาสีมาสีมาสี                                                                                                    | دور العام المراح           دور العام المراح           دور المراح           دور المراح           دور المراح           دور المراح           دور المراح           دور المراح           دور المراح           دور المراح           دور المراح           دور المراح           دور المراح           دور المراح           دور المراح           دور المراح <tr< td=""><td>30<br/>82<br/>(17)</td><td>กล้องจะ<br/>ดันหาดั<br/>คันหาดั<br/>6<br/>ก.ห<br/>6<br/></td><td>שרעאיא</td><td>)<br/>)</td><td><ul> <li>My</li> <li>My</li> <li>Mit</li> <li>Mit</li> <li>Mit</li> <li>Mit</li> <li>Mit</li> <li>Mit</li> </ul></td><td>Drive - €<br/>\$<br/>\$<br/>\$<br/>\$<br/>\$<br/>\$<br/>\$<br/>\$<br/>\$<br/>\$<br/>\$<br/>\$<br/>\$</td><td>60 ×</td><td>เมา<br/>ผู้ไร<br/>เมา<br/>เม่น</td><td>+)<br/> (0<br/>มุทลัก<br/>สระบบ</td><td>) •<br/>»  <br/>เลผู้</td><td>-<br/>Oth<br/>รียง</td><td>er books</td><td>:<br/>marks</td></tr<>                                                                                                    | 30<br>82<br>(17)                                              | กล้องจะ<br>ดันหาดั<br>คันหาดั<br>6<br>ก.ห<br>6<br>                | שרעאיא                                                                                                    | )<br>)           | <ul> <li>My</li> <li>My</li> <li>Mit</li> <li>Mit</li> <li>Mit</li> <li>Mit</li> <li>Mit</li> <li>Mit</li> </ul>                                                                                                    | Drive - €<br>\$<br>\$<br>\$<br>\$<br>\$<br>\$<br>\$<br>\$<br>\$<br>\$<br>\$<br>\$<br>\$                                                                                                    | 60 ×                               | เมา<br>ผู้ไร<br>เมา<br>เม่น               | +)<br>(0<br>มุทลัก<br>สระบบ                             | ) •<br>»  <br>เลผู้                                                                                                    | -<br>Oth<br>รียง                                                                                                    | er books           | :<br>marks       |
|                                                                                                    | <ul> <li>Recebook</li> <li>C</li> <li>C</li> <lic< li=""> <li>C</li> <li>C</li> <li>C</li> <li>C</li></lic<></ul>                                                                                                    | <ul> <li>รายการของหน้า ×</li> <li>Not secure   รmis</li> <li>G Google G แป</li> <li>รายงามเการบริปรัก<br/>น้ำหลัก</li> <li>หหัสร้ายา 3901 2116 ริก</li> <li>เรื่องสกุล<br/>ปกรณ์ ไขยกริ<br/>เกิมแข้ม และกรง</li> </ul>                                                                                                    | ant<br>1 d b<br>2 (1)<br>2 (1)<br>2 (1)<br>10<br>10<br>10<br>10<br>10<br>10<br>10<br>10<br>10<br>10                                                                                                    | เอกสาม           อะกลาง           อะกลาง           อ                                                                                                    | <ul> <li>มีพาง</li> <li>มีพาง</li> <li< td=""><td>าย<br/>×<br/>em/#<br/>**? ข</td><td>9112<br/>- 2. พ<br/>เน้าแรก<br/></td><td>กณ์มือถึง<br/>กณ์มือถึง<br/>กณ์มือถึง<br/>กละรอบ<br/>กละรอบ<br/>การเรื่อง<br/>การเรื่อง<br/>การเรียง<br/>การเรียง</td><td>อ กลุ่มเรื           สี่มี 2 ปีร           28 มีราย           รรรม           รรม           รรม           รรม           รรม           รรม           รรม           รรม           รรม           รรม           รรม           รรม           รรม           รรม           รรม           รรม           รรม           รรม</td><td>าเริ่<br/>∧กลาร ฉ<br/>รีซน ปา<br/>รีซน ปา</td><td>21 🖛</td><td>19 26<br/>() 28 28<br/>() 28 28</td><td>รหมทศ. <b>ภ</b><br/>■ 2<br/>ม 8<br/>1<br/>1<br/>1<br/>1<br/>1<br/>1<br/>1<br/>1<br/>1<br/>1<br/>1<br/>1<br/>1</td><td>ยน<br/>พล่เGc<br/>19 ม.ค.<br/>52<br/>(14)</td><td>1 ติ<br/>มากับเทศ<br/>มากับเทศ<br/>มาการ<br/>มาการาการ<br/>มาการ<br/>มาการ<br/>มาการ<br/>มาการ<br/>มาการ<br/>มาการ<br/>มาการ<br/>มาการาราร<br/>มาการ<br/>มาการ<br/>มาการ<br/>มาการ<br/>มาการ<br/>มาการ<br/>มาการ<br/>มากา</td><td>C tv :<br/>C tv :<br/><u>ušu na</u><br/><u>10</u><br/><u>11</u><br/><u>11</u></td><td>30<br/>62<br/>(17)</td><td>กล้องระ<br/>ดันหาด้า<br/>0.0 (ออก<br/>(18)</td><td>е С С С С С С С С С С С С С С С С С С С</td><td>)<br/>)<br/>)</td><td>ک ۱۹۹۲<br/>۲۰۰۹ - ۱۹۹۹<br/>۲۰۰۹ - ۱۹۹۹<br/>۲۰۰۹ - ۱۹۹۹<br/>۲۰۰۹ - ۱۹۹۹<br/>۲۰۰۹ - ۱۹۹۹<br/>۲۰۰۹ - ۱۹۹۹<br/>۲۰۰۹ - ۱۹۹۹<br/>۲۰۰۹ - ۱۹۹۹<br/>۲۰۰۹ - ۲۰۰۹ - ۲۰۰۹<br/>۲۰۰۹ - ۲۰۰۹ - ۲۰۰۹ - ۲۰۰۹ - ۲۰۰۹ - ۲۰۰۹ - ۲۰۰۹ - ۲۰۰۹ - ۲۰۰۹ - ۲۰۰۹ - ۲۰۰۹ - ۲۰۰۹ - ۲۰۰۹ - ۲۰۰۹ - ۲۰۰۹ - ۲۰۰۹ - ۲۰۰۹ - ۲۰۰۹ - ۲۰۰۹ - ۲۰۰۹ - ۲۰۰۹ - ۲۰۰۹ - ۲۰۰۹ - ۲۰۰۹ - ۲۰۰۹ - ۲۰۰۹ - ۲۰۰۹ - ۲۰۰۹ - ۲۰۰۹ - ۲۰۰۹ - ۲۰۰۹ - ۲۰۰۹ - ۲۰۰۹ - ۲۰۰۹ - ۲۰۰۹ - ۲۰۰۹ - ۲۰۰۹ - ۲۰۰۹ - ۲۰۰۹ - ۲۰۰۹ - ۲۰۰۹ - ۲۰۰۹<br/>۲۰۰۹ - ۲۰۰۹ - ۲۰۰۹</td><td>Drive - c<br/>☆<br/>ค+ยพส<br/><b>ระบบ</b><br/>มาหลัก (ข้ะ<br/>มันชื่อผู้โ:<br/>มันชื่อผู้โ:<br/>มีมีชิณหาร</td><td>6∘ ×<br/> ติ ด<br/>вมุลส่<br/>±ั รหัล</td><td>เตาร<br/>เมา<br/>ผู้โร<br/>เม่าน</td><td>+)<br/>⊷ ()<br/>มดูแ<br/>มุหลัก<br/>สำระบบ</td><td><ul> <li>&gt;</li> <li>&gt;</li></ul></td><td>-<br/>Oth<br/>รียง</td><td>er books</td><td>×<br/>ii<br/>marks</td></li<></ul> | าย<br>×<br>em/#<br>**? ข                                                                                              | 9112<br>- 2. พ<br>เน้าแรก<br>                                                                                                    | กณ์มือถึง<br>กณ์มือถึง<br>กณ์มือถึง<br>กละรอบ<br>กละรอบ<br>การเรื่อง<br>การเรื่อง<br>การเรียง<br>การเรียง                                                                                                    | อ กลุ่มเรื           สี่มี 2 ปีร           28 มีราย           รรรม           รรม           รรม           รรม           รรม           รรม           รรม           รรม           รรม           รรม           รรม           รรม           รรม           รรม           รรม           รรม           รรม           รรม                                                                                                               | าเริ่<br>∧กลาร ฉ<br>รีซน ปา<br>รีซน ปา                                                                                                    | 21 🖛                                                                                                    | 19 26<br>() 28 28<br>() 28 28                                                                                                    | รหมทศ. <b>ภ</b><br>■ 2<br>ม 8<br>1<br>1<br>1<br>1<br>1<br>1<br>1<br>1<br>1<br>1<br>1<br>1<br>1                                                                                                    | ยน<br>พล่เGc<br>19 ม.ค.<br>52<br>(14)                                                                                                    | 1 ติ<br>มากับเทศ<br>มากับเทศ<br>มาการ<br>มาการาการ<br>มาการ<br>มาการ<br>มาการ<br>มาการ<br>มาการ<br>มาการ<br>มาการ<br>มาการาราร<br>มาการ<br>มาการ<br>มาการ<br>มาการ<br>มาการ<br>มาการ<br>มาการ<br>มากา                                                                                                    | C tv :<br>C tv :<br><u>ušu na</u><br><u>10</u><br><u>11</u><br><u>11</u> | 30<br>62<br>(17)                                              | กล้องระ<br>ดันหาด้า<br>0.0 (ออก<br>(18)                           | е С С С С С С С С С С С С С С С С С С С                                                                                                    | )<br>)<br>)      | ک ۱۹۹۲<br>۲۰۰۹ - ۱۹۹۹<br>۲۰۰۹ - ۱۹۹۹<br>۲۰۰۹ - ۱۹۹۹<br>۲۰۰۹ - ۱۹۹۹<br>۲۰۰۹ - ۱۹۹۹<br>۲۰۰۹ - ۱۹۹۹<br>۲۰۰۹ - ۱۹۹۹<br>۲۰۰۹ - ۱۹۹۹<br>۲۰۰۹ - ۲۰۰۹ - ۲۰۰۹<br>۲۰۰۹ - ۲۰۰۹ - ۲۰۰۹ - ۲۰۰۹ - ۲۰۰۹ - ۲۰۰۹ - ۲۰۰۹ - ۲۰۰۹ - ۲۰۰۹ - ۲۰۰۹ - ۲۰۰۹ - ۲۰۰۹ - ۲۰۰۹ - ۲۰۰۹ - ۲۰۰۹ - ۲۰۰۹ - ۲۰۰۹ - ۲۰۰۹ - ۲۰۰۹ - ۲۰۰۹ - ۲۰۰۹ - ۲۰۰۹ - ۲۰۰۹ - ۲۰۰۹ - ۲۰۰۹ - ۲۰۰۹ - ۲۰۰۹ - ۲۰۰۹ - ۲۰۰۹ - ۲۰۰۹ - ۲۰۰۹ - ۲۰۰۹ - ۲۰۰۹ - ۲۰۰۹ - ۲۰۰۹ - ۲۰۰۹ - ۲۰۰۹ - ۲۰۰۹ - ۲۰۰۹ - ۲۰۰۹ - ۲۰۰۹ - ۲۰۰۹<br>۲۰۰۹ - ۲۰۰۹ - ۲۰۰۹                                                                                                    | Drive - c<br>☆<br>ค+ยพส<br><b>ระบบ</b><br>มาหลัก (ข้ะ<br>มันชื่อผู้โ:<br>มันชื่อผู้โ:<br>มีมีชิณหาร                                                                                                    | 6∘ ×<br> ติ ด<br>вมุลส่<br>±ั รหัล | เตาร<br>เมา<br>ผู้โร<br>เม่าน             | +)<br>⊷ ()<br>มดูแ<br>มุหลัก<br>สำระบบ                  | <ul> <li>&gt;</li> <li>&gt;</li></ul> | -<br>Oth<br>รียง                                                                                                    | er books           | ×<br>ii<br>marks |
|                                                                                                    | Rebook         X           C         С         С           S         П         Facebook           У         Г         Гасеbook           У         П         Гасеbook           У         П         Гасеbook           У         Гасеbook         Гасеbook           У         П         Гасеbook           У         Гасеbook         Гасеbook           У         Гасеbook </td <td><ul> <li>สามภารของหน้า ×</li> <li>Not secure   รmis</li> <li>G Google G แป</li> </ul></td> <td>1 d b<br/>.loeite<br/>aanen<br/>sn ms<br/>10<br/>61<br/>()<br/>1<br/>/<br/>/<br/>/<br/>/<br/>/</td> <td>เอกสาร           เอกสาร           อะสาร           ระหัฒนาย           17.6           17.6           17.6           17.7           17.6           17.7           17.7           17.7           17.7           17.7           17.7           17.7           17.7           17.7           17.7           17.7           17.7           17.7           17.7           17.7           17.7           17.7           17.7           17.7           17.7           17.7           17.7           17.7           17.7           17.7           17.7           17.7           17.7           17.7           17.7           17.7           17.7           17.7           17.7           17.7           17.7           17.7           17.7           17.7           17.7           17.7</td> <td>ม พ 3<br/>มหาะยุมิอ<br/>เป็นของสิ่งข C</td> <td>าย<br/>× em/#<br/>ริเคชัน<br/>ถารเข้</td> <td>9 <b>1 1</b><br/>นั่น (1)<br/>หรือน ภ<br/>7 14 (1)<br/>15 (5) (6)</td> <td><ul> <li>การะบบสามารถ</li> <li>(1) เป็นสามารถ</li> <li>(2) เป็นสามารถ</li> <li>(3) เป็นสามารถ</li> <li>(4) เป็นสามารถ</li> <li>(5) เป็นสามารถ</li> <li>(7) เป็นสามารถ</li> <li>(7) เป็นสามารถ</li> </ul></td> <td><ul> <li>อ กลุ่มเรื</li> <li>อ กลุ่มเรื</li> <li>รอย่างเออ</li> <li>สุมิชาวินออ</li> <li>สุมิชาวินออ</li></ul></td> <td>าเริ่<br/>กลาร 2.<br/>รีขน ปา<br/>ร.ค<br/>ธา<br/>เค</td> <td>21 A</td> <td>19 26<br/>19 26<br/>10</td> <td>สนเทศ. <b>ค</b></td> <td>ยน์<br/>MailGc<br/>1961ริยน<br/>8<br/>10.6<br/>62<br/>((14)</td> <td>1 ตั้<br/>มากับเพลง<br/>มากับเพลง<br/>มาการ<br/>มาการ<br/>มากา</td> <td>هوه،         ×           ۲         ۲           ۲         ۲           ۲         ۲           ۲         ۲           ۲         ۲           ۲         ۲           ۲         ۲           ۲         ۲           ۲         ۲           ۲         ۲           ۲         ۲           ۲         ۲           ۲         ۲           ۲         ۲           ۲         ۲           ۲         ۲           ۲         ۲           ۲         ۲           ۲         ۲           ۲         ۲           ۲         ۲           ۲         ۲           ۲         ۲           ۲         ۲           ۲         ۲           ۲         ۲           ۲         ۲           ۲         ۲           ۲         ۲           ۲         ۲           ۲         ۲           ۲         ۲           ۲         ۲           ۲         ۲           ۲         ۲<td>20<br/>1 bange<br/>1 bange<br/>1 (17)</td><td>ด้องรม<br/>ดันหาตั<br/>ดันหาตั<br/>000 (ออก<br/>(ออก<br/>(ออก<br/>(ออก</td><td>00000000000000000000000000000000000000</td><td>×  </td><td><ul> <li>My</li> <li>My</li> <li>Series</li> <li>Series</li> <li>S</li></ul></td><td>Drive - c ← ☆</td><td>60 ×</td><td>ะ 🥻 -<br/>มาติการ<br/>เมา<br/>ผู้ไร<br/>เม่าน</td><td>🗜 🕕 🤄</td><td>) ∞<br/></td><td>-<br/>Other<br/>รียง</td><td>er book</td><td>×<br/>i<br/>marks</td></td>                                                                                                    | <ul> <li>สามภารของหน้า ×</li> <li>Not secure   รmis</li> <li>G Google G แป</li> </ul>                                                                                                    | 1 d b<br>.loeite<br>aanen<br>sn ms<br>10<br>61<br>()<br>1<br>/<br>/<br>/<br>/<br>/                                                                                                    | เอกสาร           เอกสาร           อะสาร           ระหัฒนาย           17.6           17.6           17.6           17.7           17.6           17.7           17.7           17.7           17.7           17.7           17.7           17.7           17.7           17.7           17.7           17.7           17.7           17.7           17.7           17.7           17.7           17.7           17.7           17.7           17.7           17.7           17.7           17.7           17.7           17.7           17.7           17.7           17.7           17.7           17.7           17.7           17.7           17.7           17.7           17.7           17.7           17.7           17.7           17.7           17.7           17.7                                                                                                    | ม พ 3<br>มหาะยุมิอ<br>เป็นของสิ่งข C                                                                                                    | าย<br>× em/#<br>ริเคชัน<br>ถารเข้                                                                                     | 9 <b>1 1</b><br>นั่น (1)<br>หรือน ภ<br>7 14 (1)<br>15 (5) (6)                                                                                                    | <ul> <li>การะบบสามารถ</li> <li>(1) เป็นสามารถ</li> <li>(2) เป็นสามารถ</li> <li>(3) เป็นสามารถ</li> <li>(4) เป็นสามารถ</li> <li>(5) เป็นสามารถ</li> <li>(7) เป็นสามารถ</li> <li>(7) เป็นสามารถ</li> </ul>                                                                                                    | <ul> <li>อ กลุ่มเรื</li> <li>อ กลุ่มเรื</li> <li>รอย่างเออ</li> <li>สุมิชาวินออ</li> <li>สุมิชาวินออ</li></ul>                                                                                                    | าเริ่<br>กลาร 2.<br>รีขน ปา<br>ร.ค<br>ธา<br>เค                                                                                                    | 21 A                                                                                                    | 19 26<br>19 26<br>10 | สนเทศ. <b>ค</b>                                                                                                    | ยน์<br>MailGc<br>1961ริยน<br>8<br>10.6<br>62<br>((14)                                                                                                    | 1 ตั้<br>มากับเพลง<br>มากับเพลง<br>มาการ<br>มาการ<br>มากา                                                                                                    | هوه،         ×           ۲         ۲           ۲         ۲           ۲         ۲           ۲         ۲           ۲         ۲           ۲         ۲           ۲         ۲           ۲         ۲           ۲         ۲           ۲         ۲           ۲         ۲           ۲         ۲           ۲         ۲           ۲         ۲           ۲         ۲           ۲         ۲           ۲         ۲           ۲         ۲           ۲         ۲           ۲         ۲           ۲         ۲           ۲         ۲           ۲         ۲           ۲         ۲           ۲         ۲           ۲         ۲           ۲         ۲           ۲         ۲           ۲         ۲           ۲         ۲           ۲         ۲           ۲         ۲           ۲         ۲           ۲         ۲           ۲         ۲ <td>20<br/>1 bange<br/>1 bange<br/>1 (17)</td> <td>ด้องรม<br/>ดันหาตั<br/>ดันหาตั<br/>000 (ออก<br/>(ออก<br/>(ออก<br/>(ออก</td> <td>00000000000000000000000000000000000000</td> <td>×  </td> <td><ul> <li>My</li> <li>My</li> <li>Series</li> <li>Series</li> <li>S</li></ul></td> <td>Drive - c ← ☆</td> <td>60 ×</td> <td>ะ 🥻 -<br/>มาติการ<br/>เมา<br/>ผู้ไร<br/>เม่าน</td> <td>🗜 🕕 🤄</td> <td>) ∞<br/></td> <td>-<br/>Other<br/>รียง</td> <td>er book</td> <td>×<br/>i<br/>marks</td>                                                                                                    | 20<br>1 bange<br>1 bange<br>1 (17)                            | ด้องรม<br>ดันหาตั<br>ดันหาตั<br>000 (ออก<br>(ออก<br>(ออก<br>(ออก  | 00000000000000000000000000000000000000                                                                                                    | ×                | <ul> <li>My</li> <li>My</li> <li>Series</li> <li>Series</li> <li>S</li></ul>                                                                                                    | Drive - c ← ☆                                                                                                    | 60 ×                               | ะ 🥻 -<br>มาติการ<br>เมา<br>ผู้ไร<br>เม่าน | 🗜 🕕 🤄                                                   | ) ∞<br>                                                                                                    | -<br>Other<br>รียง                                                                                                    | er book            | ×<br>i<br>marks  |
|                                                                                                    | Rebook         X           C         น           C         น           S         Tacebook                                                                                                    | <ul> <li>สามภารของหน้า ×</li> <li>Not secure   รmis</li> <li>G Google G แป</li> <li>รายคามมารถร้านรัส</li> <li>รายคามมารถร้านรัส</li> </ul>                                                                                                    | н н н н н н н н н н н н н н н н н н н                                                                                                    | на пределати и пределати и предел<br>и пределати и пределати и пределати и пределати и пределати и пределати и пределати и пределати и пределати и пределати и пределати и пределати и пределати и пределати и пределати и пределати и пределати и пределати и пределати и пред                                                                                                    | ม พ 3<br>เพละอุมิธ<br>สำมาร์<br>มีบนอพลิ<br>รายงาน<br>(3) (<br>(3) ((3) (                                                                                                    | าย<br>×<br>**<br>**<br>**<br>**<br>**<br>**                                                                           | งาน<br>มนอุปกา<br>หรือย ภ<br>ว 14 หระ<br>ร 16 หระ<br>ร 16 หระ<br>ร 10 หระ<br>ร 16 หระ<br>ร 16 หระ<br>16 หระ<br>16 | <ul> <li>การะบบสามาร์ (1996)</li> <li>การะบบสามาร์ (1996)</li></ul>                                                                                                    | <ul> <li>อ กลุ่มเรื</li> <li>อ กลุ่มเรื</li> <li>สรี่ 2 ปีร</li> <li>2 ปีร</li> <li>8</li> <li>8</li> <li>1</li> <li>(6)</li> <li>1</li> <li>1</li> </ul>                                                                                                    | าเริ่า<br>กลาร น. ปา<br>รัฐนน ปา<br>รัฐน<br>เป็า<br>เขา<br>เขา<br>เขา<br>เขา<br>เขา<br>เขา<br>เขา<br>เขา<br>เขา<br>เข                                                                                                    | 21 m<br>12 m<br>13.2 m<br>12 m<br>12 m<br>12 m<br>12 m<br>10 m<br>10 m    | 19 28<br>19 28<br>10 | มีกเรื<br>×<br>สมเทศ. <b>ภ</b><br>3แทศ. <b>ภ</b>                                                                                                    | ยัน<br>MailGc<br>1คเรียน<br>5<br>ม.ค<br>62<br>(14)                                                                                                    | 16<br>มากับเหลง<br>DLก็ก่อ<br>DLก็ก่อ<br>2/25<br>(15)                                                                                                    | C tv +<br>د د د د د د د د د د د د د د د د د د د                                                                                                     | 30<br>bange<br>bange<br>(17)                                  | กล่องระ<br>ดันหาดัก<br>ดันหาดัก<br>(ออก<br>(ออก<br>(ออก<br>(ออก   | 00000000000000000000000000000000000000                                                                                                    | )<br>)           | <ul> <li>My</li> <li>My</li> <li>Source of the second second</li></ul> | Drive - (*<br>*<br>*<br>*<br>*<br>*<br>*<br>*<br>*<br>*<br>*<br>*<br>*<br>*                                                                                                    | 60 ×                               | (ตาร<br>เมา<br>ผู้โร<br>เม่าน             | ษ<br>ม ดูแ<br>แุหลัก                                    | ) ∞<br>×  <br>เลผู้ <br>1                                                                                                    | -<br>○ Other<br>-<br>-<br>-<br>-<br>-<br>-<br>-<br>-<br>-<br>-<br>-<br>-<br>-                                             | er book            | ×<br>ii<br>marks |
|                                                                                                    | Rebook         X           G         С         С           S         П         Facebook           Facebook         Х         П           Facebook         Х         П           Facebook         Х         П           Facebook         Х         П           Facebook         Х         П           Facebook         К         П           Facebook         К         П </td <td><ul> <li>รายการของหน้า ×</li> <li>Not secure   รmis</li> <li>G Google G แป</li> <li>รายงานการเร้าเร็า</li> <li>รายงานการเร้าเร็า</li> <li>รับสกุล</li> <li>บกรณ์ ไขยศริ<br/>ภัณนชัย และกอง<br/>ศักดิ์สิทธิ์ จินทะมี<br/>าสมะเข้ เหล่าประชาริกป์<br/>แหร้กป์ รลิแสง</li> </ul></td> <td>1 d b           1 d b           201           10           10           10           10           10           10           10           11           11           11           11           11           11           11           11           11           11           11           11           11           11           11           11           11           11           11           11           11           11           11           11           11           11           11           11           11           11           11           11           11           11           11           11           11           11           11           11           11           11      1</td> <td><ul> <li>มะกลาง</li> <li>ะะค.ละเราะ</li> <li>ะะค.ละเราะ</li></ul></td> <td><ul> <li>J W 3</li> <li>สามกรัฐมีอาสาร</li> <li>สามกรัฐมีอาสาร</li> <li>สามกรัฐมีอาสาร</li> <li>สามกรรรรร</li> <li>สามกรรรรรรรรรรรรรรรรรรรรรรรรรรรรรรรรรรรร</li></ul></td> <td>โย</td> <td>งาน<br/>ม.น.ยุปกา<br/>น.รายรก<br/>การริยน ภ<br/>ารริยน ภ<br/>รู้ 14 1<br/>15 (5)<br/>(6)</td> <td><ul> <li>กับ</li> <li>น้าแรก</li> <li>ผ้านรก</li> <li>ผ้านรก</li> <li>พัฒนา</li> <li>พัฒนา</li></ul></td> <td><ul> <li>อ กลุ่มเรื</li> <li>รอย่างเอ</li> <li>สารี 2 ปีร</li> <li>(8)</li> <li>(8)</li> <li>(9)</li> <li>(9)</li> </ul></td> <td>าเริ่า<br/>เกิรร น<br/>กรีรณ ป′<br/>กรีสถม<br/>ธ์</td> <td>EUU9<br/>1 1000<br/>12 1 100<br/>12 100<br/>12 100<br/>12 100<br/>100<br/>100<br/>100<br/>100<br/>100<br/>100<br/>100</td> <td>10 3 2<br/>เมื่อยี่สาระ<br/>เนโลยีสาระ<br/>เนโลยีร</td> <td>สแทศ. <b>ภ</b><br/>■ 31<br/>31<br/>31<br/>31<br/>31<br/>31<br/>31<br/>31<br/>31<br/>31</td> <td>в         в           маівс         в           в         в           в         в<td>16<br/>มากับเพลง<br/>มากับเพลง<br/>มาการ<br/>มาการ<br/>มาก</td><td>23         23           6         10</td><td>20<br/>1 bange<br/>1 bange</td><td>กล่องจะ<br/>ดันหาภัก<br/>คันหาภัก<br/>(ออก<br/>(ออก<br/>(18)</td><td>010752UL<br/>010752UL<br/>010</td><td></td><td><ul> <li>My</li> <li>My</li> <li>Mi</li> <li>Mi</li> <li>Mi</li> <li>Mi</li> <li>Mi</li> </ul></td><td>Drive - c</td><td>60 ×</td><td>(ตาม<br/>เมา<br/>ยุไร<br/>แล่ง)</td><td>+)<br/>ม ดูแ<br/>มุหลัก</td><td>) ⊃ ⊃<br/>&gt;&gt;  <br/>.ลผู้</td><td>-<br/>วิ<br/>วิ Othu<br/>รียง</td><td>er books</td><td>×<br/>i:<br/>marks</td></td> | <ul> <li>รายการของหน้า ×</li> <li>Not secure   รmis</li> <li>G Google G แป</li> <li>รายงานการเร้าเร็า</li> <li>รายงานการเร้าเร็า</li> <li>รับสกุล</li> <li>บกรณ์ ไขยศริ<br/>ภัณนชัย และกอง<br/>ศักดิ์สิทธิ์ จินทะมี<br/>าสมะเข้ เหล่าประชาริกป์<br/>แหร้กป์ รลิแสง</li> </ul>                                                                                                    | 1 d b           1 d b           201           10           10           10           10           10           10           10           11           11           11           11           11           11           11           11           11           11           11           11           11           11           11           11           11           11           11           11           11           11           11           11           11           11           11           11           11           11           11           11           11           11           11           11           11           11           11           11           11           11      1                                                                                                    | <ul> <li>มะกลาง</li> <li>ะะค.ละเราะ</li> <li>ะะค.ละเราะ</li></ul>                                                                                                    | <ul> <li>J W 3</li> <li>สามกรัฐมีอาสาร</li> <li>สามกรัฐมีอาสาร</li> <li>สามกรัฐมีอาสาร</li> <li>สามกรรรรร</li> <li>สามกรรรรรรรรรรรรรรรรรรรรรรรรรรรรรรรรรรรร</li></ul>                                                                                                    | โย                                                                                                    | งาน<br>ม.น.ยุปกา<br>น.รายรก<br>การริยน ภ<br>ารริยน ภ<br>รู้ 14 1<br>15 (5)<br>(6)                                                                                                    | <ul> <li>กับ</li> <li>น้าแรก</li> <li>ผ้านรก</li> <li>ผ้านรก</li> <li>พัฒนา</li> <li>พัฒนา</li></ul>                                                                                                    | <ul> <li>อ กลุ่มเรื</li> <li>รอย่างเอ</li> <li>สารี 2 ปีร</li> <li>(8)</li> <li>(8)</li> <li>(9)</li> <li>(9)</li> </ul>                                                                                                    | าเริ่า<br>เกิรร น<br>กรีรณ ป′<br>กรีสถม<br>ธ์                                                                                                    | EUU9<br>1 1000<br>12 1 100<br>12 100<br>12 100<br>12 100<br>100<br>100<br>100<br>100<br>100<br>100<br>100                                                                                                    | 10 3 2<br>เมื่อยี่สาระ<br>เนโลยีสาระ<br>เนโลยีร                                    | สแทศ. <b>ภ</b><br>■ 31<br>31<br>31<br>31<br>31<br>31<br>31<br>31<br>31<br>31                                                                                                    | в         в           маівс         в           в         в           в         в <td>16<br/>มากับเพลง<br/>มากับเพลง<br/>มาการ<br/>มาการ<br/>มาก</td> <td>23         23           6         10</td> <td>20<br/>1 bange<br/>1 bange</td> <td>กล่องจะ<br/>ดันหาภัก<br/>คันหาภัก<br/>(ออก<br/>(ออก<br/>(18)</td> <td>010752UL<br/>010752UL<br/>010</td> <td></td> <td><ul> <li>My</li> <li>My</li> <li>Mi</li> <li>Mi</li> <li>Mi</li> <li>Mi</li> <li>Mi</li> </ul></td> <td>Drive - c</td> <td>60 ×</td> <td>(ตาม<br/>เมา<br/>ยุไร<br/>แล่ง)</td> <td>+)<br/>ม ดูแ<br/>มุหลัก</td> <td>) ⊃ ⊃<br/>&gt;&gt;  <br/>.ลผู้</td> <td>-<br/>วิ<br/>วิ Othu<br/>รียง</td> <td>er books</td> <td>×<br/>i:<br/>marks</td> | 16<br>มากับเพลง<br>มากับเพลง<br>มาการ<br>มาการ<br>มาก                                                                                                    | 23         23           6         10                                                                                                    | 20<br>1 bange<br>1 bange                                      | กล่องจะ<br>ดันหาภัก<br>คันหาภัก<br>(ออก<br>(ออก<br>(18)           | 010752UL<br>010752UL<br>010 |                  | <ul> <li>My</li> <li>My</li> <li>Mi</li> <li>Mi</li> <li>Mi</li> <li>Mi</li> <li>Mi</li> </ul>                                                                                                    | Drive - c                                                                                                    | 60 ×                               | (ตาม<br>เมา<br>ยุไร<br>แล่ง)              | +)<br>ม ดูแ<br>มุหลัก                                   | ) ⊃ ⊃<br>>>  <br>.ลผู้                                                                                                    | -<br>วิ<br>วิ Othu<br>รียง                                                                                                | er books           | ×<br>i:<br>marks |
| f fex                                                                                                    | Rebook         X           C         C           S         C           Facebook         S           Facebook         S                                                                                                    | <ul> <li>จานการของหน้า ×</li> <li>Not secure   รmis</li> <li>Google G แป</li> <li>TIDS กับการบร้านรัก</li> <li>รับสกุล</li> <li>ปกรณ์ ไขมคริ<br/>ภัณเจีย และกอง<br/>ลักด์สึกธ์ จีนกรมี<br/>วุฒิเลย์ เหลาประชาวิทย์<br/>แหริกษ์ ไขติแลง<br/>และกรากงานแปน</li> </ul>                                                                                                    | 1 d b<br>22()<br>301991<br>310<br>310<br>310<br>310<br>310<br>310<br>310<br>31                                                                                                    | ьколах<br>есh.ac<br>сътанци<br>17<br>61<br>61<br>61<br>61<br>61<br>7<br>7<br>7<br>7<br>7<br>7<br>7<br>7<br>7<br>7<br>7                                                                                                    | J W 3<br>สนกรัฐผิด<br>สามารัฐผิด<br>สามารัฐสามาร์<br>สามาร์<br>สามาร้<br>สามาร้<br>สามาร้<br>สามาร้<br>สามาร<br>สามาร้<br>สามาร์<br>สามาร<br>สามาร้<br>สามาร<br>สามาร<br>สามา                                                                                                    | 18<br>                                                                                                    | งาน<br>ม.น.ยุปกา<br>หร้ายเรก<br>7 14<br>5 19<br>5 (6)<br>6<br>1<br>1<br>1<br>1<br>1<br>1<br>1<br>1<br>1<br>1<br>1<br>1<br>1<br>1<br>1<br>1<br>1<br>1                                                                                                    | <ul> <li>∩</li> <li>∩</li> <li>∩</li> <li></li> <li></li> <l< td=""><td><ul> <li>อ กลุ่มเรื</li> <li>รอย่างเอะ</li> <li>สรี่ 2 ปีค</li> <li>28</li> <li>81</li> <li>(8)</li> <li>(8)</li> <li>(8)</li> </ul></td><td>าเริ่<br/>×<br/>รัชน ปา<br/>รัฐ<br/>ธุ<br/>ธุ</td><td>21 m<br/>12 m<br/>12 m<br/>12 m<br/>12 m<br/>12 m<br/>12 m<br/>12 m<br/>12 m<br/>12 m<br/>11 m<br/>12 m<br/>11 m<br/>11 m<br/>1</td><td>19 20 20 10 10 10 10 10 10 10 10 10 10 10 10 10</td><td>Kunn の     A</td><td>9<br/>3015<br/>9<br/>1015<br/>9<br/>1015<br/>9<br/>1015<br/>1015<br/>1015<br/>1015</td><td>16<br/>มาสัมเพลง<br/>57 hai<br/>ยินส์สัง<br/>16<br/>มาส์<br/>2/25<br/>(15)</td><td>در المراجع           در المراجع           در المرجع           در</td><td>30<br/>1 bange<br/>1 bange<br/>(17)</td><td>กล่องระ<br/>ดันหาดั<br/>อัก (ออก<br/>(ออก<br/>(18)</td><td>WLTU           W C           C           OTATEUL           STAL           90           90           90           90           90           90           90           90           90           90           90           90           90           90           90           90           90           90           90           90           90           90           90           90           90           90           90           90           90           90           90           90           90           90           90           90           90           90           90           90           90           90</td><td>2</td><td><ul> <li>My</li> <li>My</li> <li>Mi</li> <li>Mi</li> <li>Mi</li> <li>Mi</li> <li>Mi</li> <li>Mi</li> </ul></td><td>Drive - (ะ</td><td>30 × ×</td><td>เมา<br/>ยุไถ<br/>เมา</td><td>+)<br/>អ ឲ្យ<br/>ដូអាតិតែ</td><td>) ○<br/>&gt;&gt;  </td><td>-</td><td>er books</td><td>×</td></l<></ul> | <ul> <li>อ กลุ่มเรื</li> <li>รอย่างเอะ</li> <li>สรี่ 2 ปีค</li> <li>28</li> <li>81</li> <li>(8)</li> <li>(8)</li> <li>(8)</li> </ul>                                                                                                    | าเริ่<br>×<br>รัชน ปา<br>รัฐ<br>ธุ<br>ธุ                                                                                                    | 21 m<br>12 m<br>12 m<br>12 m<br>12 m<br>12 m<br>12 m<br>12 m<br>12 m<br>12 m<br>11 m<br>12 m<br>11 m<br>11 m<br>1 | 19 20 20 10 10 10 10 10 10 10 10 10 10 10 10 10                                                                                                    | Kunn の     A                                                                                                    | 9<br>3015<br>9<br>1015<br>9<br>1015<br>9<br>1015<br>1015<br>1015<br>1015                                                                                                    | 16<br>มาสัมเพลง<br>57 hai<br>ยินส์สัง<br>16<br>มาส์<br>2/25<br>(15)                                                                                                    | در المراجع           در المراجع           در المرجع           در                                                                                                    | 30<br>1 bange<br>1 bange<br>(17)                              | กล่องระ<br>ดันหาดั<br>อัก (ออก<br>(ออก<br>(18)                    | WLTU           W C           C           OTATEUL           STAL           90           90           90           90           90           90           90           90           90           90           90           90           90           90           90           90           90           90           90           90           90           90           90           90           90           90           90           90           90           90           90           90           90           90           90           90           90           90           90           90           90           90                                                                                                    | 2                | <ul> <li>My</li> <li>My</li> <li>Mi</li> <li>Mi</li> <li>Mi</li> <li>Mi</li> <li>Mi</li> <li>Mi</li> </ul>                                                                                                    | Drive - (ะ                                                                                                    | 30 × ×                             | เมา<br>ยุไถ<br>เมา                        | +)<br>អ ឲ្យ<br>ដូអាតិតែ                                 | ) ○<br>>>                                                                                                    | -                                                                                                    | er books           | ×                |
| f fex                                                                                                    | Rebook         ×           C         С           S         C           Facebook         Facebook                                                                                                    | <ul> <li>รายการของหน้า ×</li> <li>Not secure   รmis</li> <li>Google G เป</li> <li>รายงานการบรับเรีย<br/>รายงานการบรับเรีย</li> <li>รายงานการบรับเรีย<br/>รับหลัก</li> <li>หลักราร 3901 2116 รัก</li> <li>หลักราร 3901 2116 รัก</li> <li>หน่าน และทอง</li> <li>สังสกุล</li> <li>ปกรณ์ ไขมคริ</li> <li>หันเงีย และทอง</li> <li>สังสกุล</li> <li>ปกรณ์ ใชมเคริ</li> <li>หน่าน และทอง</li> <li>สังสกุล</li> <li>ปกรณ์ ใชมเสง</li> <li>และการกานปน</li> <li>ประการกานปน</li> <li>ประกระระทาน</li> </ul>                                                                                                    | an ma<br>an ma<br>an man | <ul> <li>ыолята</li> <li>ыолята</li> <li>есћааса</li> <li>- йцита</li> <li>- йцита</li> <li>- № 1</li> <li>- № 1</li></ul>                                                                                                    | J W 3<br>สนกรัฐมีคราม<br>สามารัฐมีคราม<br>สามารัฐมีครามารัฐมีคราม<br>สามาราม<br>สามารามารัฐมีคราม<br>สามารามารัฐมีคราม<br>สามาราม<br>สามารามาราม<br>สามารามารามารามารามารามารามาราม<br>สามารามารามารามารามารามาราม<br>สามารามารามารามารามารามารามารามารามารามา                                                                                                    | 18<br>× ×<br>eem/#<br>**? ร<br>ร<br>ร<br>ร<br>ร<br>ร<br>ร<br>ร<br>ร<br>ร<br>ร<br>ร<br>ร<br>ร<br>ร<br>ร<br>ร<br>ร<br>ร | งาน<br>มนขุปกา<br>หน้าแรก                                                                                                    | <ul> <li>การมีสายสายสายสายสายสายสายสายสายสายสายสายสายส</li></ul>                                                                                                    | <ul> <li>อ กลุ่มเรื</li> <li>จะมี่วงเอ</li> <li>ระยัวงเอ</li> <li>ระยังเอ</li> <li>ระยัวงเอ</li> <li>ระยังเอ</li> <li>ระยังเอ<!--</td--><td>าเริ่</td><td>21 m<br/>12 m<br/>12 m<br/>12 m<br/>12 m<br/>12 m<br/>12 m<br/>12 m<br/>12 m<br/>12 m<br/>12 m<br/>12 m<br/>12 m<br/>11 m<br/>12 m<br/>11 m<br/>11 m<br/>1</td><td>19 28<br/>19 28<br/>19 28<br/>28 61<br/>10 61<br/>10 10<br/>10 10<br/>10</td><td>エー     エー     エー</td><td>ยน์</td><td>10 มากับเพลง<br/>อากักล่า<br/>อินก็ต้อ<br/>เกิ 2/25</td><td>C tv v<br/>C tv v<br/>400 קn<br/>61</td><td>30<br/>10<br/>10<br/>10<br/>10<br/>10<br/>10<br/>10<br/>10<br/>10<br/>1</td><td>กล้องระ<br/>ดันหาดัก<br/>00 (000<br/>6 ก.น<br/>62<br/>(18)</td><td>WILTU           W C           C           OTOTEUL           VI           YIII           90           90           90           90           90           90           90           90           90           90           90           90           90           90           90           90           90           90</td><td>×  </td><td><ul> <li>My</li> <li>RADU GW</li> <li>Mi</li> <li>Mi</li> <li>Mi</li> <li>Mi</li> <li>Mi</li> <li>Mi</li> </ul></td><td>Drive - (<br/>☆)<br/>ペ<br/>ペ<br/>ペ<br/>พ<br/>พ<br/>พ<br/>พ<br/>พ<br/>พ<br/>พ<br/>พ<br/>พ<br/>พ<br/>พ<br/>พ<br/>พ</td><td>30 ×</td><td>(คาร<br/>เมา<br/>ยุโบ<br/>หลัว)</td><td>+)<br/>ม ดูแ<br/>มุหลัก</td><td>&gt;&gt;&gt;  <br/></td><td>়<br/>Oth</td><td>er books</td><td>×<br/>i:<br/>marks</td></li></ul> | าเริ่                                                                                                    | 21 m<br>12 m<br>12 m<br>12 m<br>12 m<br>12 m<br>12 m<br>12 m<br>12 m<br>12 m<br>12 m<br>12 m<br>12 m<br>11 m<br>12 m<br>11 m<br>11 m<br>1 | 19 28<br>19 28<br>19 28<br>28 61<br>10 61<br>10 10<br>10 10<br>10 | エー     エー     エー | ยน์                                                                                                    | 10 มากับเพลง<br>อากักล่า<br>อินก็ต้อ<br>เกิ 2/25                                                                                                    | C tv v<br>C tv v<br>400 קn<br>61                                                                                                    | 30<br>10<br>10<br>10<br>10<br>10<br>10<br>10<br>10<br>10<br>1 | กล้องระ<br>ดันหาดัก<br>00 (000<br>6 ก.น<br>62<br>(18)             | WILTU           W C           C           OTOTEUL           VI           YIII           90           90           90           90           90           90           90           90           90           90           90           90           90           90           90           90           90           90                                                                                                    | ×                | <ul> <li>My</li> <li>RADU GW</li> <li>Mi</li> <li>Mi</li> <li>Mi</li> <li>Mi</li> <li>Mi</li> <li>Mi</li> </ul>                                                                                                    | Drive - (<br>☆)<br>ペ<br>ペ<br>ペ<br>พ<br>พ<br>พ<br>พ<br>พ<br>พ<br>พ<br>พ<br>พ<br>พ<br>พ<br>พ<br>พ                                                                                                    | 30 ×                               | (คาร<br>เมา<br>ยุโบ<br>หลัว)              | +)<br>ม ดูแ<br>มุหลัก                                   | >>>  <br>                                                                                                    | ়<br>Oth                                                                                                    | er books           | ×<br>i:<br>marks |
| f Fact                                                                                                    | Rebook         X           C         С           C         С           S         Facebook                                                                                                    | <ul> <li>รายการของหน้า ×</li> <li>Not secure   รmis</li> <li>Google G แป</li> <li>รายงานการนร์ทเรีย</li> <li>Google G แป</li> </ul>                                                                                                    | 914<br>1 d b<br>1 d b<br>1                          | <ul> <li>эелялися</li> <li>эелялися</li></ul>                                                                                                    | ม W 3<br>สนกรัฐผิดร<br>สามาร์ผิดรับ €                                                                                                    | มิเคชัน<br>เการเข้<br>(4) (1                                                                                          | งาน<br>มนเอปกา<br>มริยม ภ<br>วารีย 11<br>11<br>15<br>15<br>10<br>10<br>10<br>10<br>10<br>10<br>10<br>10<br>10<br>10<br>10<br>10<br>10                                                                                                    | <ul> <li>การสารสารสารสารสารสารสารสารสารสารสารสารสา</li></ul>                                                                                                    | <ul> <li>อ กลุ่มเรี</li> <li>อ กลุ่มเรี</li></ul>                                                                                                    | าเริ<br>*  -  -  -  -  -  -  -  -  -  -  -  -  -                                                                                                    | 221<br>att.2 inel<br>att.2 inel                                                                                                    | 10 9 12<br>เมโลยิสาระ<br>(yberoa<br>รา ธิ์<br>รา ธิ์<br>รา 11) (12)<br>(12)<br>(12)<br>(12)<br>(12)<br>(12)<br>(12)<br>(12)                                                                                                    | 3แกก, <b>ก</b><br>■                                                                                                    | ยน                                                                                                    | 16<br>มาสัมเพลง<br>57 hai<br>มินดีท้อ<br>16<br>มะ<br>52<br>(15)<br>(15)<br>(15 | الدورية         ۲           الدورية         ۲           الدوري                                                                                                    | 30<br>± bange<br>(17)<br>(17)                                 | กล้องจะเจ<br>คั่นหาด้า<br>กา<br>(ออก<br>(ออก<br>(18)              | 2011<br>2011<br>2011<br>2011<br>2011<br>2011<br>2011<br>2011                                                                                                    | )<br>)<br>)      | <ul> <li>My</li> <li>RADU GW</li> <li>Mil</li> <li>Mil</li> <li>Mil</li> <li>AT</li> <li>AT</li> </ul>                                                                                                    | Drive - (<br>☆)<br>а+9015<br><b>322111</b><br>ระบาบ<br>ระบาบ<br>ระบาบ                                                                                                    | ริง ×                              | (ตาร<br>เมา<br>ผู้ไร<br>เม่าน             | +)<br>ม ดูแ<br>มุหลัก                                   | )<br>≫<br>เลผู้เ<br>่                                                                                                    | -<br>0th                                                                                                    | er book            | ×<br>marks       |
|                                                                                                    | Rebook         X           C         С           C         С           S         Пасебоок           S         Пасебоок           Палия         Пасебоок           Палия         Пасебоок           Пасебоок         Пасебоок           Пасебоок         Пасебоок           Пасебоок         Пасебоок           Пасебоок         Пасебоок                                                                                                    | <ul> <li>มีรายการของหน้า X</li> <li>Not secure   รmis</li> <li>Google G แป</li> <li>รายงานการนรับเรีย<br/><ul> <li>รายงานการนรับเรีย</li> <li>Google G แป</li> </ul> </li> <li>รายงานการนรับเรีย<br/><ul> <li>รายงานการนรับเรีย</li> <li>รับสกุล</li> <li>ปกรณ์ ไขยกริ<br/><ul> <li>หลังสุล</li> <li>ปกรณ์ ไขยกริ<br/><li>หลังเรีย เละกอง</li> <li>สักส์สิทธ์ อันกะมี<br/><ul> <li>รับสกุล</li> <li>ปกรณ์ ไขยกริ</li> <li>หลังแข้ย และกอง</li> <li>สักส์สิทธ์ อันกะมี<br/><ul> <li>หลังเรีย เรียง</li> <li>หลังเรียง</li> <li>ปกรณ์ ไขอแลง</li> <li>นอนา ชาวหาเหมปกะมี<br/><ul> <li>รับสนามู่เกษ</li> <li>สำหรังสน์ ไวโลกา<br/><ul> <li>รับสนายางปก</li> <li>ปกรณะมี</li> </ul> </li> </ul></li></ul></li></ul></li></li></ul></li></ul></li></ul>                                                                                                    | 10         10           300         10           300         10           300         10           300         10           300         10           300         10           300         10           300         10           300         10           300         10           300         10           300         10           300         10           300         10           300         10           300         10           300         10           300         10           300         10           300         10           300         10           300         10           300         10           300         10           300         10           300         10           300         10           300         10           300         10           300         10           300         10           300         10           300         10                                                                                                    | в-Танции<br>волании<br>волани<br>волани<br>волании<br>волании<br>волании<br>волании<br>вол | ม ฟ 3                                                                                                    | 1ย<br>×<br>em/#<br>*** v                                                                                              | งาน<br>มหะอุปกา<br>11รียน ก<br>7 14 19<br>15 16 10                                                                                                    | <ul> <li>การะบบสามารถ</li> <li>สมารถ</li> <li>สมารถ</li></ul>                                                                                                    | <ul> <li>อ กลุ่มเร็า</li> <li>อ กลุ่มเร็า</li> <li>เพื่ 2 มิะ</li> <li>เพื่ 2 มิะ</li> <li>เพื่ 2 มิะ</li> <li>เพื่ 2 มิะ</li> <li>เพื่ 2 มิะ</li> <li>เพื่ 2 มิะ</li> </ul>                                                                                                    | า เริ่                                                                                                    | 21<br>att.2 (ma)<br>12<br>12<br>12<br>1<br>1<br>1<br>1<br>1<br>1                                                                                                    | 10 9 12<br>เมโยยีสารณ<br>(yberoa<br>1) 23 5<br>1<br>1) (2)<br>1) (2)<br>1)<br>1) (2)<br>1)<br>1) (2)<br>1)<br>1) (2)<br>1)<br>1) (2)<br>1)<br>1) (2)<br>1)<br>1) (2)<br>1)<br>1) (2)<br>1)<br>1) (2)<br>1)<br>1) (2)<br>1)<br>1) (2)<br>1)<br>1) (2)<br>1) (2) (2)<br>1) (2) (2) (2) (2) (2) (2) (2) (2) (2) (2                                                                    | 1         2           m         2           s         2           s         3           s         3           s         3           s         3           s         3           s         3           s         3                                                                                                    | ยน                                                                                                    | 16<br>57<br>16<br>18<br>18<br>18<br>18<br>18<br>18<br>18<br>18<br>19<br>19<br>10<br>10<br>10<br>10<br>10<br>10<br>10<br>10<br>10<br>10                                                                                                    | د الم الم الم الم الم الم الم الم الم الم                                                                                                    | 30<br>k bange<br>sc<br>(17)                                   | กล่องจะเค<br>ดั่นหาด้า<br>อาก (ออก<br>(ออก<br>(เอ)                | 91111111111111111111111111111111111111                                                                                                    | ×                | <ul> <li>My</li> <li>RADU GW</li> <li>Mi</li> <li>Mi</li></ul>                                                                                                    | Drive - (ะ<br>☆<br>ส+9/01ส<br>ส+9/01ส<br>ส+9/01ส<br>สะ10/01<br>ส+9/01ส<br>สะ20/01<br>สะ20/01 | 30 ×                               | (คาม<br>เมา<br>ผู้ไร<br>เม่า              | <ul> <li>มดูแ</li> <li>มุหลัง</li> <li>มระบบ</li> </ul> | >>                                                                                                    | 2<br>Othors                                                                                                    | PM                 | ×<br>i:<br>marks |
|                                                                                                    | жеbook         ×           C         С           C         С           S         Facebook             Убайляни         Касебоок           Палана         Гасебоок             Убайляни         Касебоок           Палана         Гасебоок             Палана         Гасебоок             Палана         Гасеб                                                                                                    | <ul> <li>รามการของหน้า ×</li> <li>Not secure   รกท่ร</li> <li>G Google G แป</li> <li>รามรายเป็นรายร่านรา<br/>รายรายเการบรามราย</li> <li>รายรายเการบรามรา<br/>รายรายเการบรามราย</li> <li>รายรายเการบรามรา<br/>ราย</li> <li>รายรายเการบรามรา<br/>ราย</li> <li>ราย</li> <li>ราย</li></ul> | 1 d b<br>2 4 5<br>3 10 eite<br>a 0 19 2<br>3 10 eite<br>a 0 19 2<br>3 10 eite<br>a 10 eite<br>a 10 e                                                                                                    | ыролана<br>ыролана<br>ыроланана<br>ыролана<br>ыроланана<br>ыролананананананананананананананананананан                                                                                                    | ม ฟ 3                                                                                                    | 1ย<br>×<br>***********************************                                                                        | งาน<br>นำแรก<br>14วิยม ก<br>155 (6)                                                                                                    | <ul> <li>การมีสุริการ (1996)</li> <li>การมีสุริการ (1996)</li> <li>การมีสุริการมีสุริการ (1996)</li> <li>การมีสุริก</li></ul>                                                                                                    | <ul> <li>อ กลุ่มส<sup>2</sup></li> <li>จ กลุ่มส<sup>2</sup></li> <li>สั่ง 2 ปีค</li> <li>2 ปีค</li> <li>2 ปีค</li> <li>2 ปีค</li> <li>3 (8)</li> <li>3 (8)</li> <li>4 (8)</li> <li>4</li></ul>                                                                                                    | า เริ่<br>×<br>รัชน ปา<br>าารศึณ                                                                                                    | EUU9<br>1 1200<br>11 120<br>12 1 120<br>12 120<br>12 120                                                                                                    | <sup>19</sup> 25<br>51 61<br>51 6151 61                                                                                                    | яниня, я<br>2<br>2<br>2<br>2<br>6<br>2<br>1<br>1<br>1<br>1<br>1<br>1<br>1<br>1<br>1<br>1<br>1<br>1<br>1                                                                                                    | ยน                                                                                                    | 10 คี<br>มาสัมพระ<br>57 hai<br><u>ยินส์ส</u> ้อ<br>(15)<br>(15)                                                                                                    | C tv + τ     C tv + τ                                                                                                    | 30<br>1 bange<br>1 bange<br>(17)                              | กล่องจะเ<br>คั่นหาด้า<br>คั่นหาด้า<br>0 ( 0001<br>( 0001<br>( 18) | 2000<br>2000<br>2000<br>2000<br>2000<br>2000<br>2000<br>200                                                                                                    |                  | <ul> <li>My</li> <li>Mi</li> <li>Mi</li> <li>Mi</li> <li>Mi</li> <li>Mi</li> <li>Ni</li> </ul>                                                                                                    | Drive - (ะ<br>☆                                                                                                    | 30 ×<br>1 ติ ด<br>อมุลส่<br>ส หมัด | เมา<br>สุโร<br>มะกัว)<br>มะกัน            | ะ<br>มดูแ<br>เมล์เ<br>เ                                 | )                                                                                                    | 2<br>0th<br>5:51<br>18/10                                                                                                 | PM<br>PM<br>722501 | ×<br>i:<br>marks |

== สำหรับบุคลากร วิทยาลัยเทคนิคเลย ==

-\*